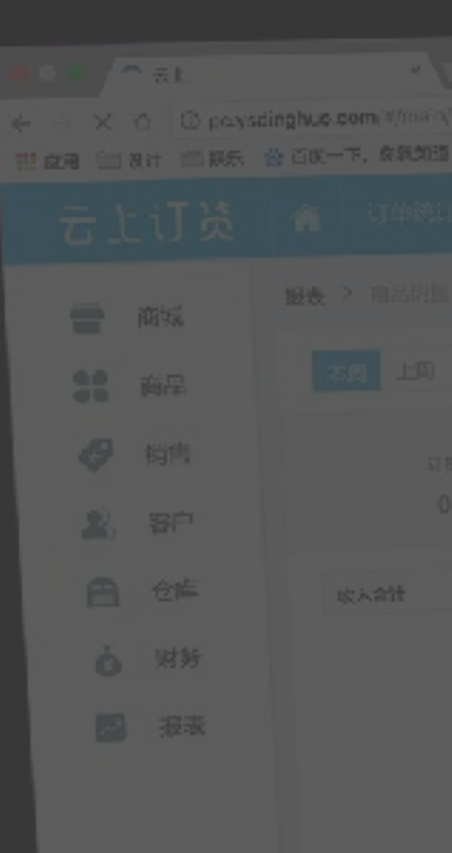

#### 系统上线参考时长: 1-3周

# 云上订炭

|  | · 支付宝开放导台一文 B Apple C iClo | an 💩 高度 🔠 从 Salari 中导入 |  |
|--|----------------------------|------------------------|--|
|  |                            |                        |  |
|  |                            |                        |  |
|  |                            |                        |  |
|  |                            |                        |  |
|  |                            |                        |  |

# 系统上线指南

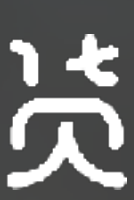

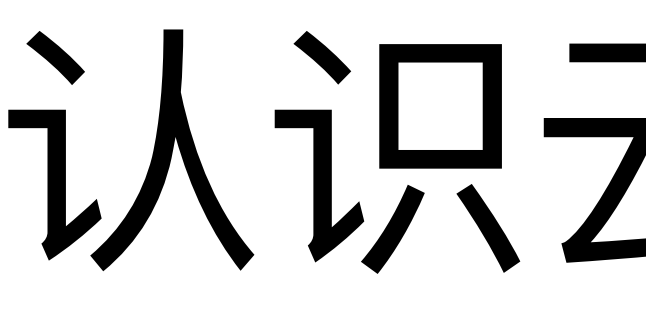

认识云上订货

### 云上订货系统简介

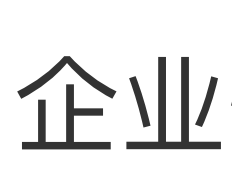

| 商 | 品 |
|---|---|

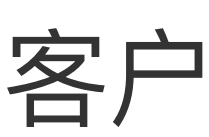

|              |              |                  | •                           |                  |            |
|--------------|--------------|------------------|-----------------------------|------------------|------------|
| 古上订英         |              |                  |                             | S.               | Θ 🕳        |
| क्रम 🖀       | 数语看板         |                  |                             | 上古灯物碱 ====       | 育城特性>      |
| <b>31</b> AA | 35 18        | 12               | 5 1                         |                  |            |
| <b>2</b> #/* | 待订单审核 特出库    | 稳波街              | 持续款审核 防湿货审核                 | 电脑商派             |            |
|              | энля 40 теже | 12 5785          | 15 288                      |                  |            |
| ealls Q      | <b>业绩对比</b>  |                  |                             | ◆11月前 <b>888</b> | NU PLR 777 |
|              | 48 -475 k    | ak Will and so A | 本日 +115 t                   | 企业公士 <b>60</b>   | $\odot$    |
|              | 20 - 0.0     | delan - secola   | APL TEAL                    | 2017年春节总报道如      | 2017-01-20 |
|              | 60210        | 263200           | 100008 AD 108 223 AD        | 2017年春节发掘港如      | 2017-01-20 |
| 0 0 0 0      |              | 12124            |                             | 2017年春节於孤语如      | 2017-01-20 |
| 8984         | 75.0         |                  |                             | 2017年增位於描述如      | 2017-01-20 |
| 1 30         | 960m 880m    | ARCO HETA        | APITA PUTA                  | 2017年幣幣改製油加      | 2017-01-22 |
|              | 业境网报表        |                  | 2017.01.09 - 01.15 <b>v</b> | 本月春户订货排行         |            |
| THE TRACE    | 1212         |                  | ¥ 407890.00                 | 1.305/19         | 106543.00  |
|              | .0.05.16     |                  | steral State                |                  |            |
|              |              | ,                |                             |                  |            |
|              |              |                  |                             |                  |            |

云上订货是一个企业B2B渠道订货SaaS,可以帮助 企业快速搭建**B2B渠道订货平台**, 解决企业和下游客户之 间的连接问题。

您只需要在云上订货上注册一个企业账号,上传您的 品和客户资料,完成基本的设置,即可快速搭建一个 B2B订货商城,客户可以在这个商城上直接下单订货,以 客户订单驱动企业内部的业务流转。

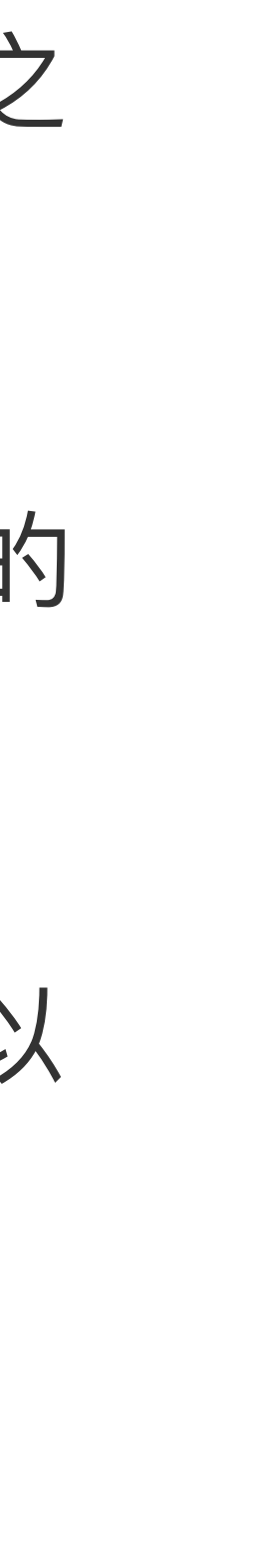

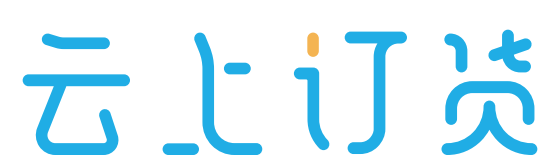

### 云上订货产品模型

#### 客户订货渠道

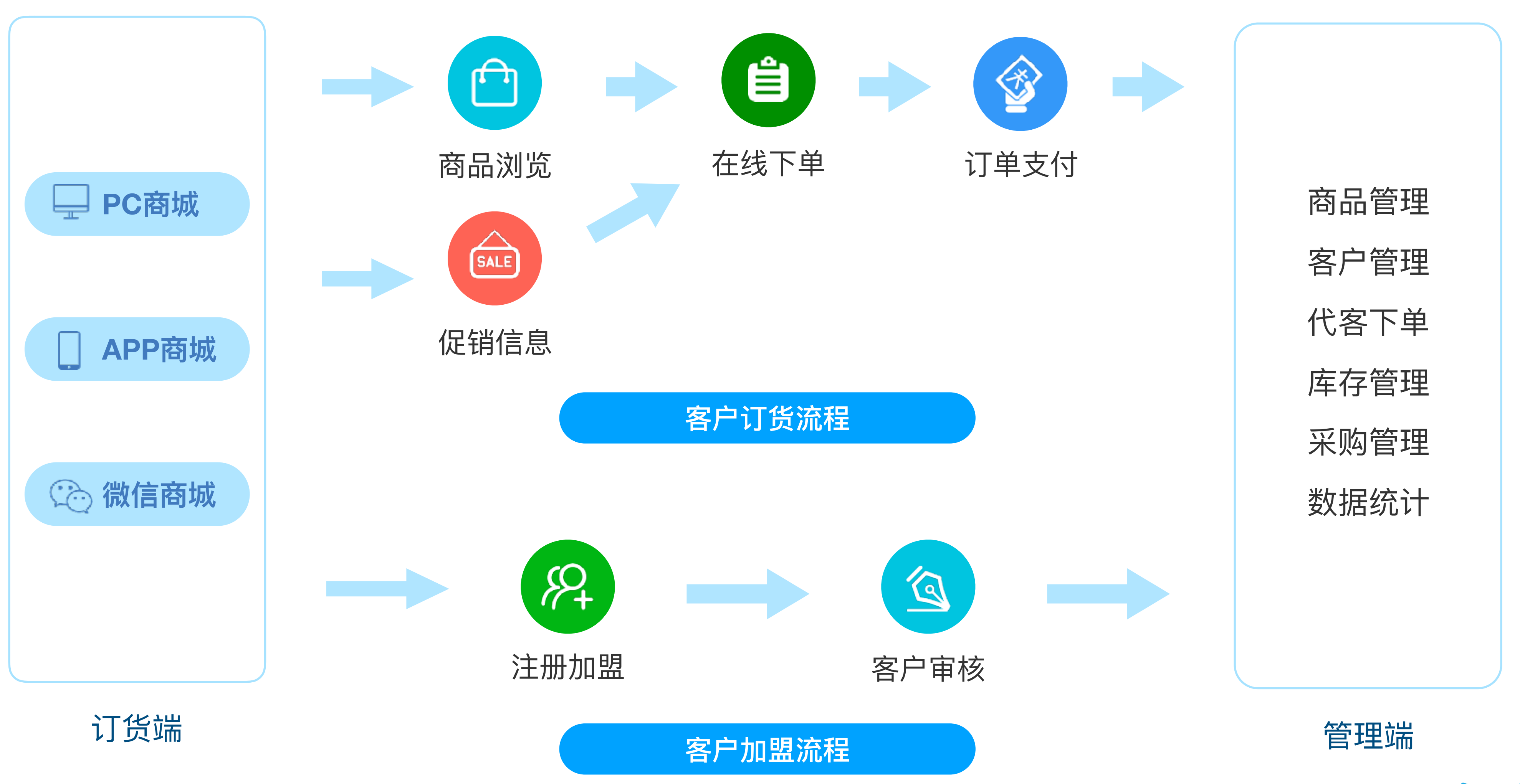

企业内部

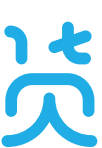

### 云上订货能为企业带来的改变

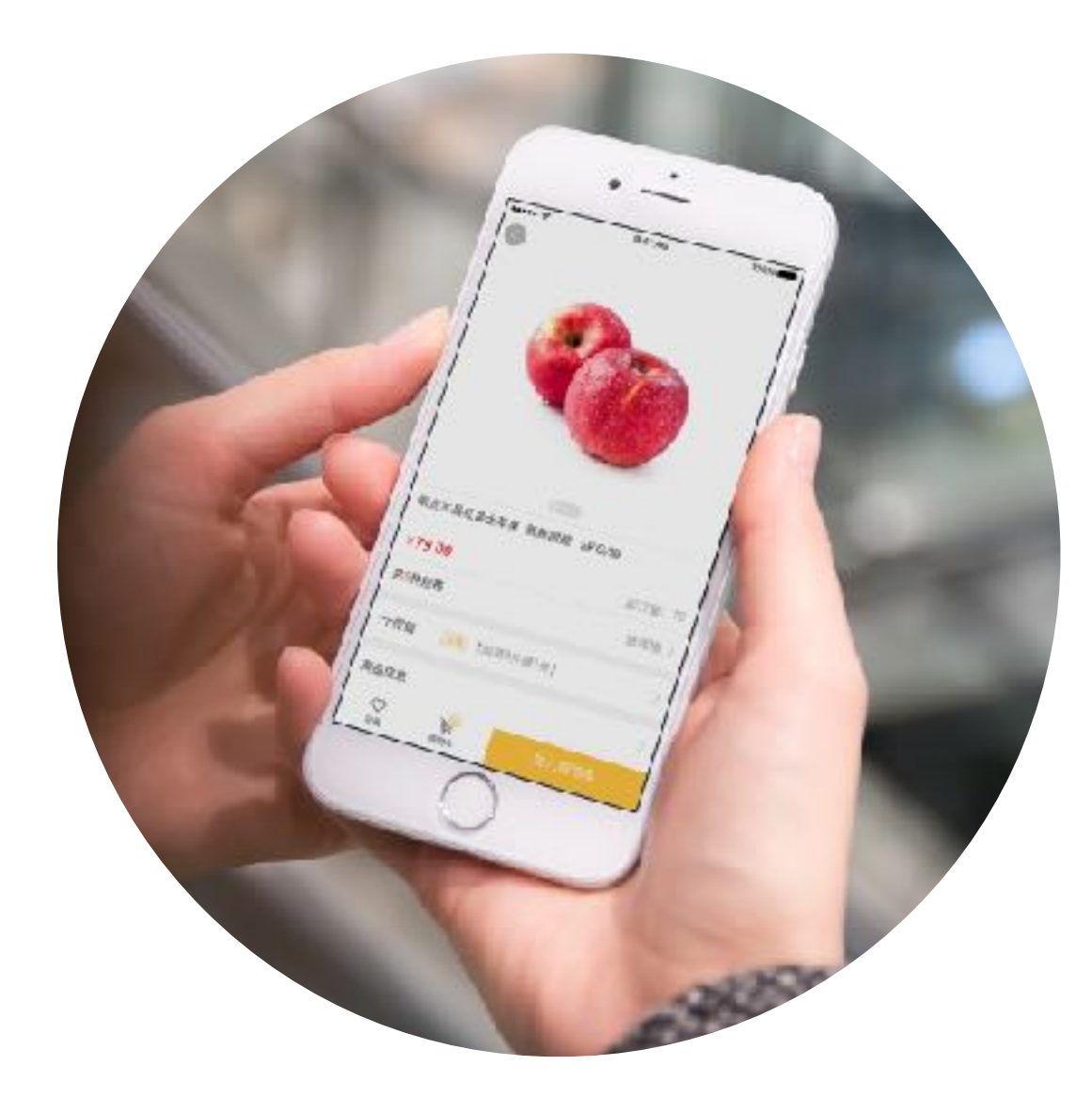

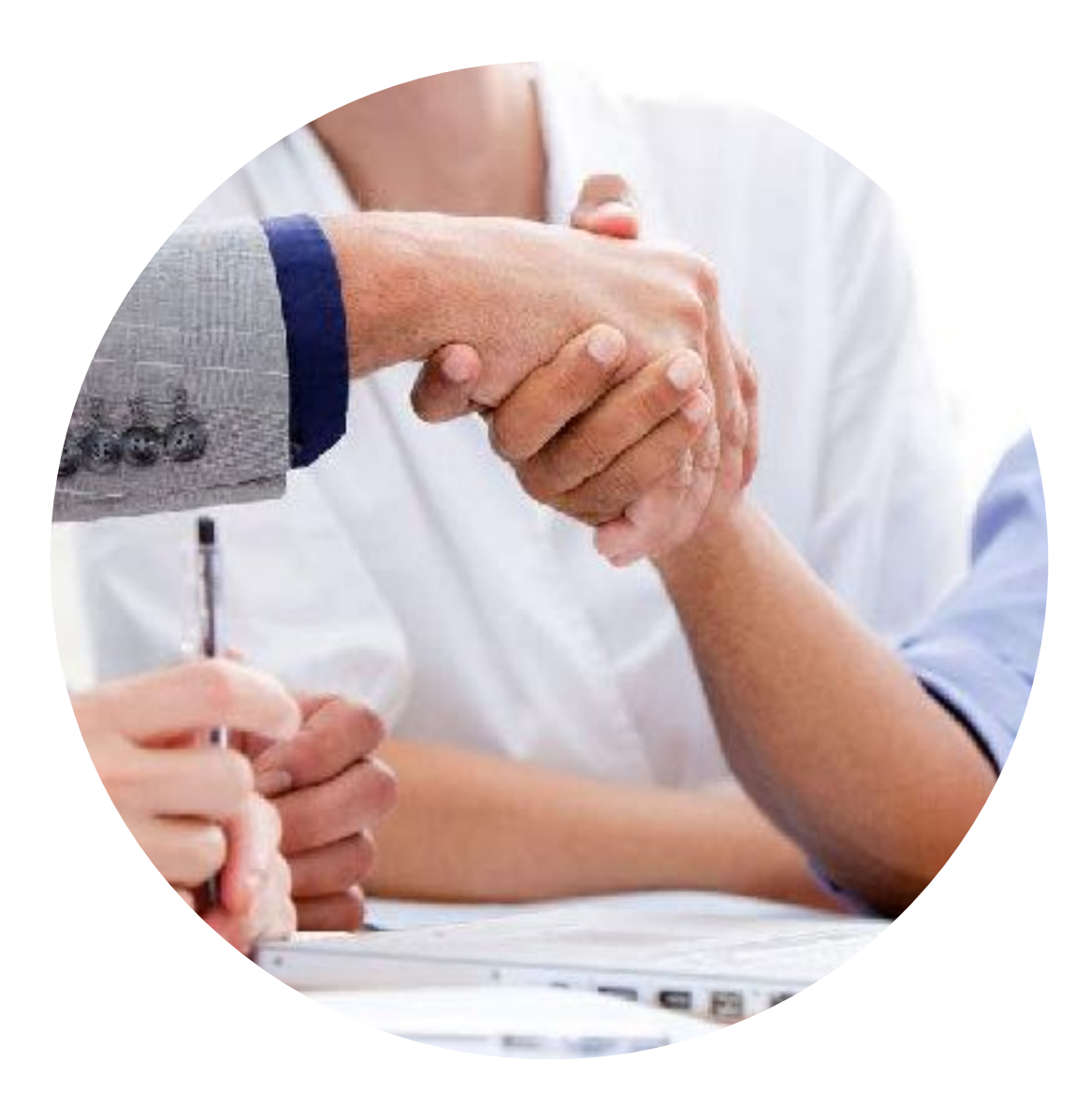

# 告别手写订单

#### 客户随时随地自助下单

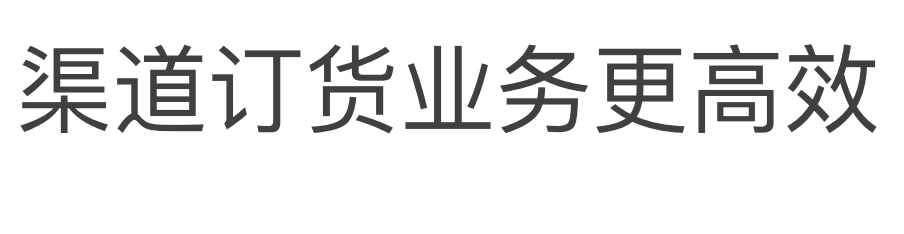

降低企业运营成本

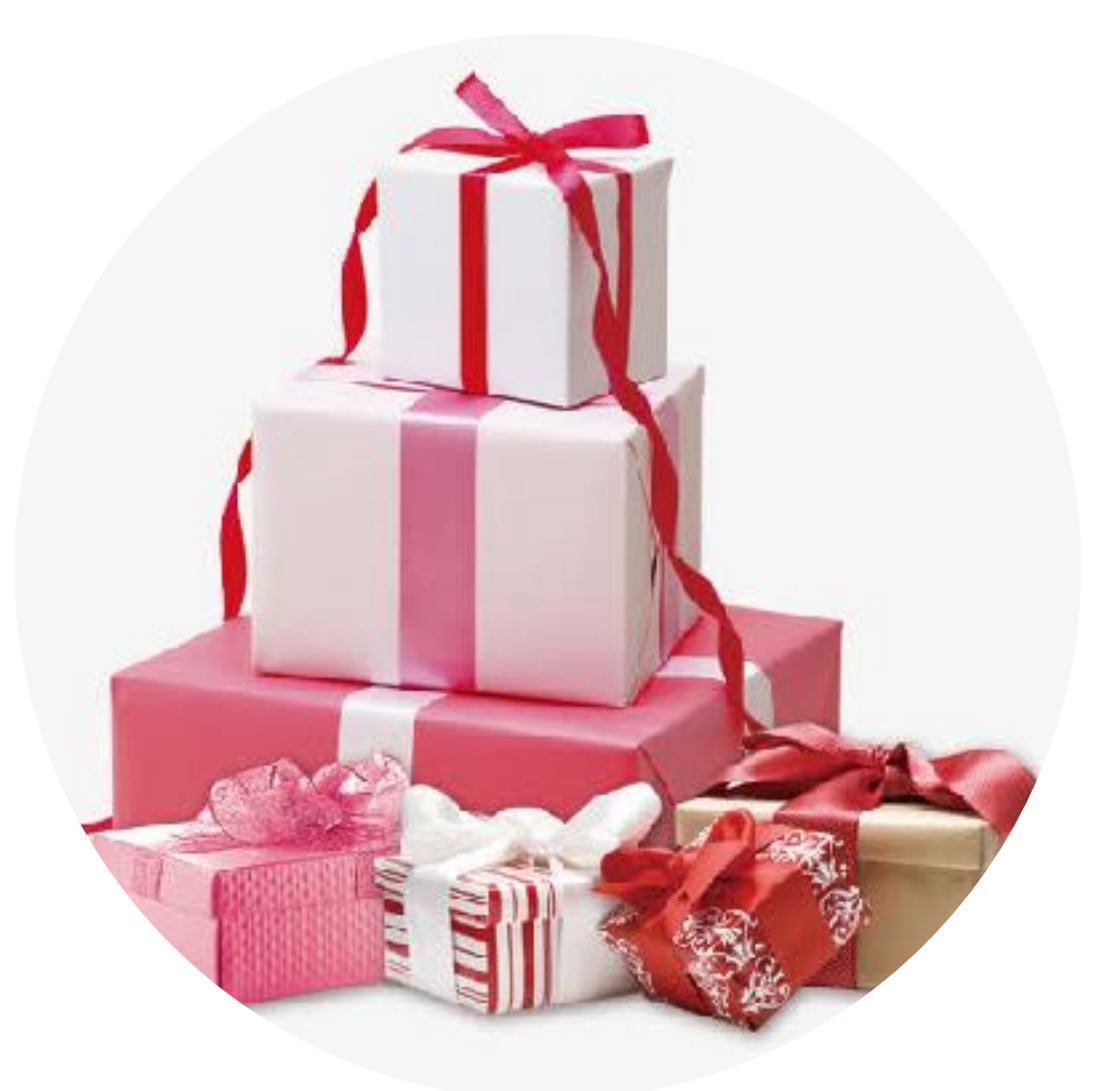

#### 新品、促销等营销活动 简单、快速地展开

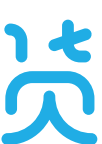

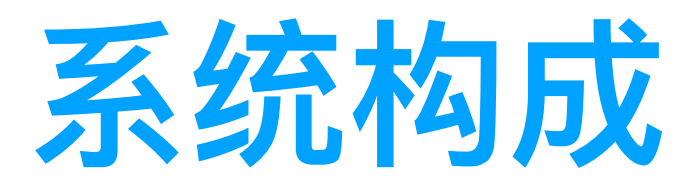

#### • 云上订货系统由管理端和订货端两部分组成

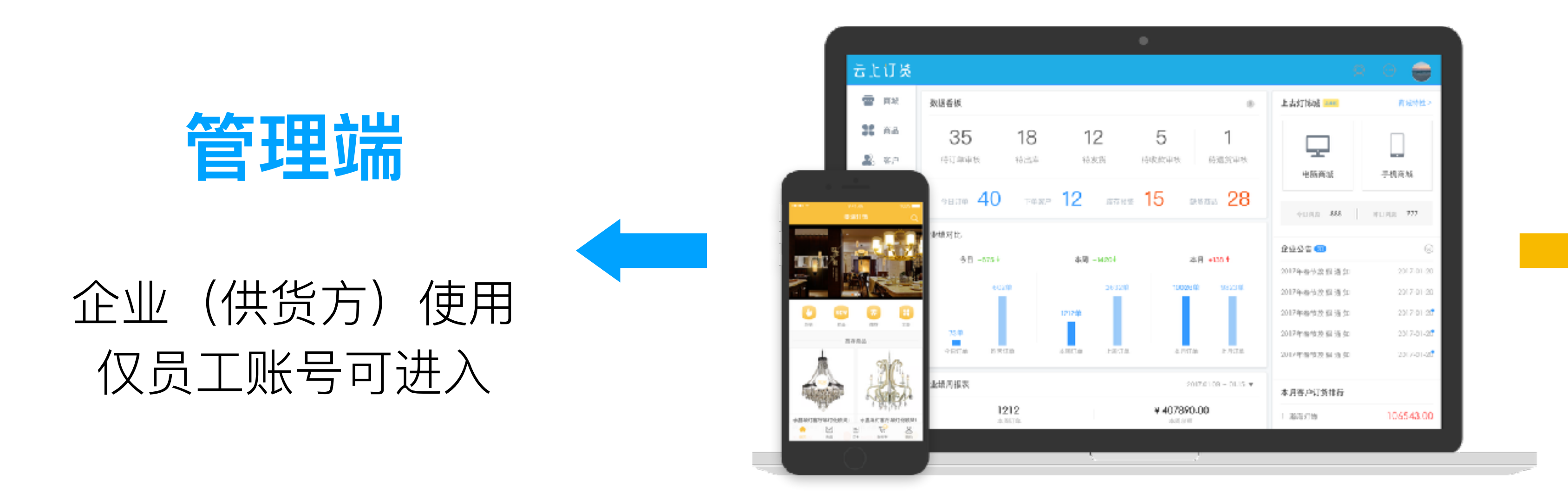

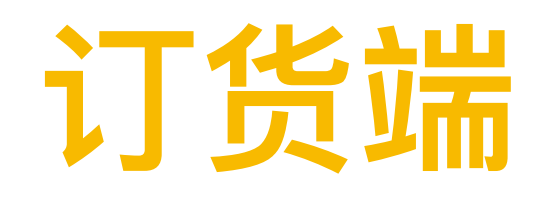

#### 经销商(订货方)使用 仅客户账号可进入

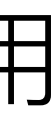

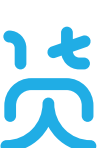

### 员工如何登录

#### 员工账号只能登陆管理端

- 在云上订货官网 www.ysdinghuo.com 右上角点击【登录】按钮
- 在浏览器中收藏登录链接: <u>https://account.ysdinghuo.com/login</u> 请收藏网址
- 在各大应用市场搜索"云上订货"APP, 直接登录

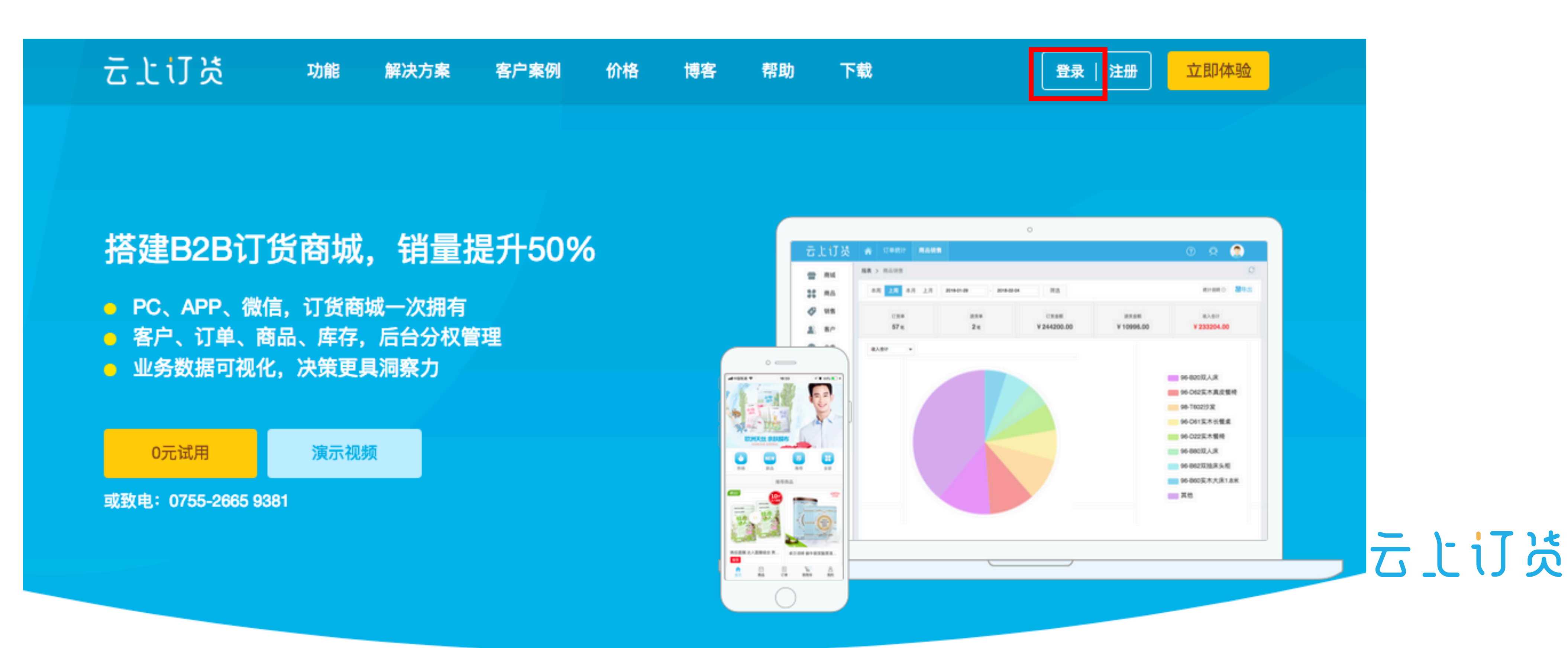

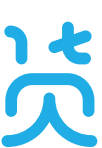

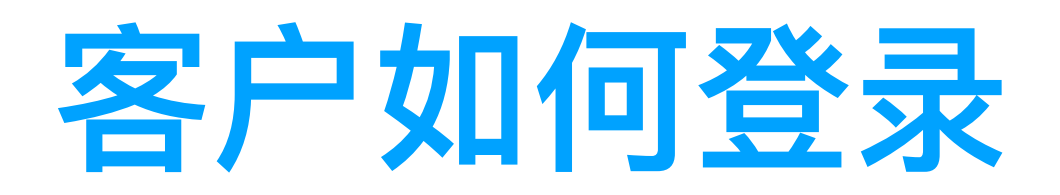

#### 客户账号只能登陆订货端

- 在云上订货官网右上角点击【登录】按钮
- 用企业商城唯一的登录网址登录
- 将商城放置在微信公众号,客户可以直接登录

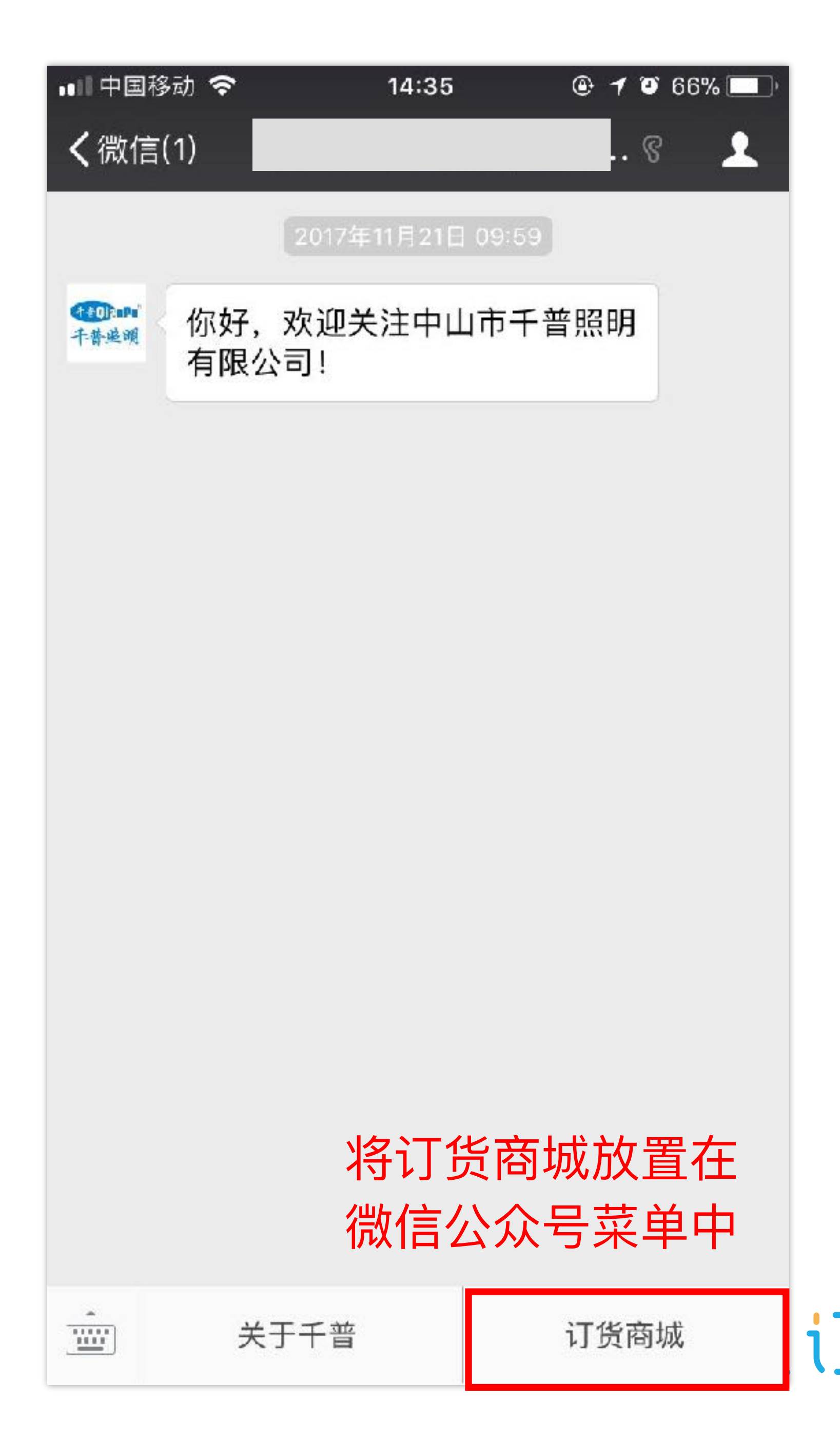

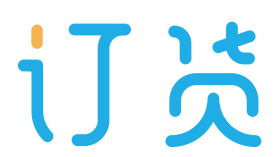

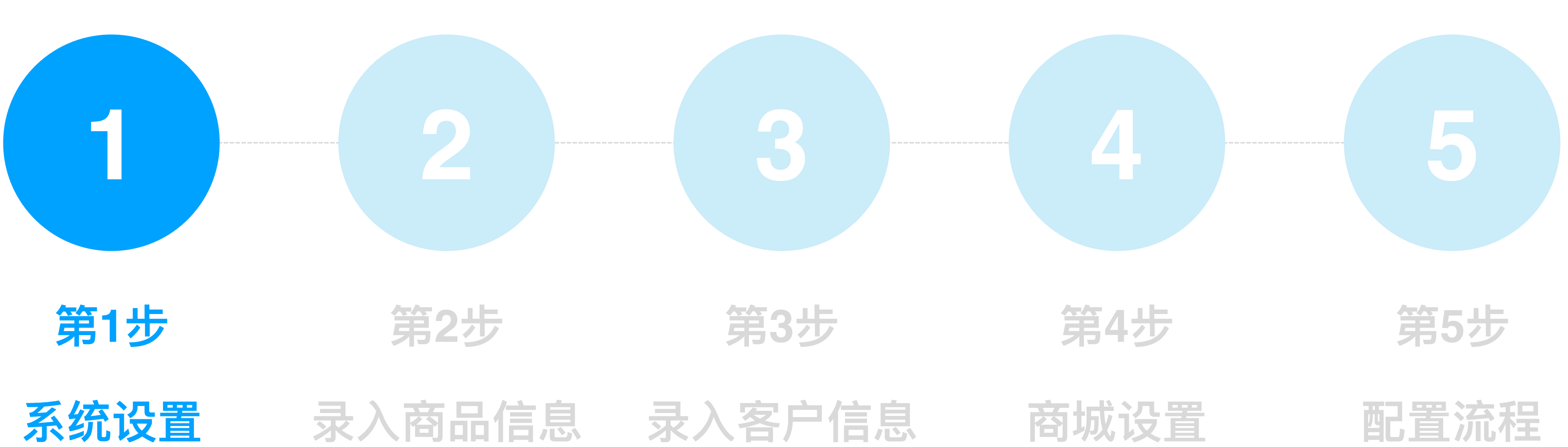

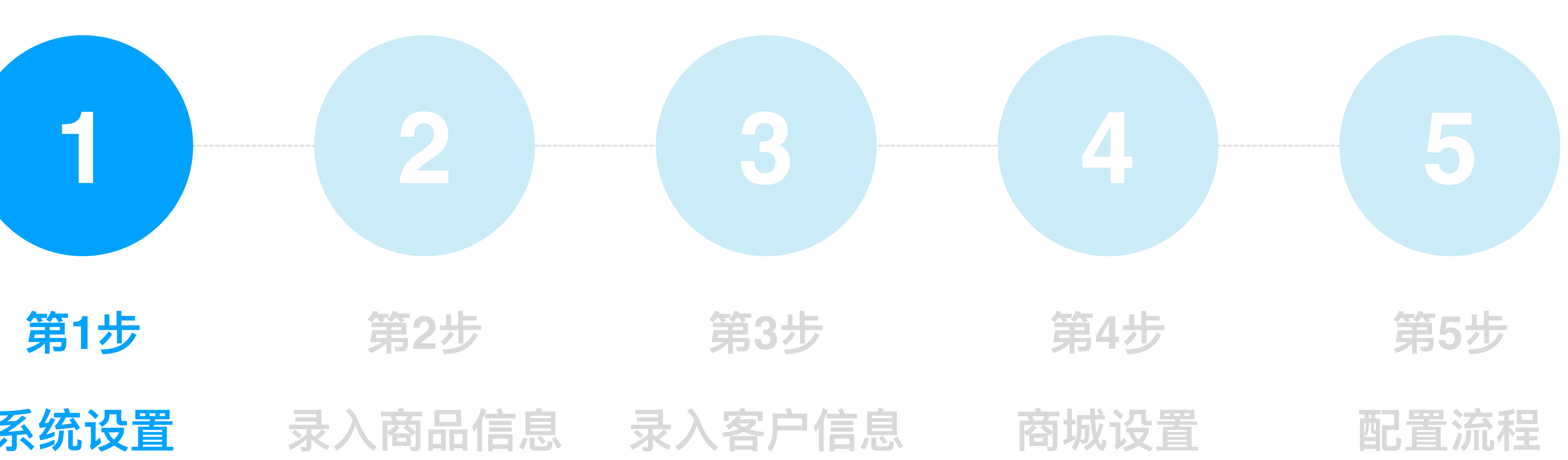

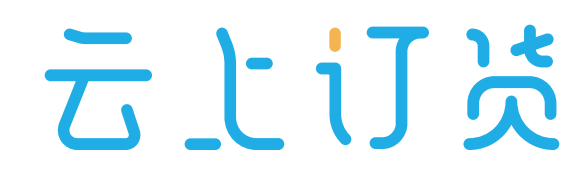

### 1、企业信息设置

• 设置商城名称,上传企业LOGO

| 首页 / 设置 /                | 企业信息        |                     |
|--------------------------|-------------|---------------------|
| 企业信息                     |             |                     |
| 基本信息                     |             |                     |
| 公司名称                     | 美满灯饰        | 建议输入企业              |
| <ul> <li>详细地址</li> </ul> | 民治街道1980文创园 |                     |
| 公司LOGO                   | 姜满灯佈        | 建议上传白底<br>尺寸:200*50 |
|                          |             |                     |

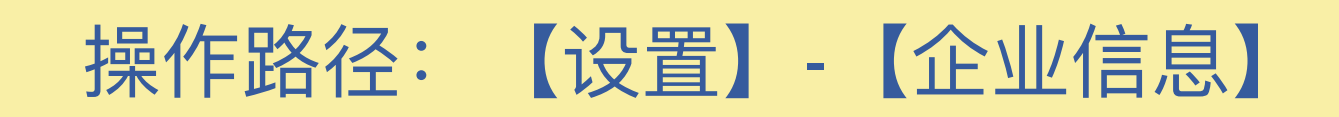

|      |        |             | $\mathcal{C}$ |
|------|--------|-------------|---------------|
|      |        |             | ⊘ 编辑          |
|      |        |             |               |
| 简称   | • 所在地区 | 广东 深圳 宝安区   |               |
|      | ● 手机   | 18576689620 |               |
| LOG  | 联系人    | 李小园         |               |
| ) px | ● 传真   |             |               |
|      | ● 电话   |             |               |
|      |        |             |               |

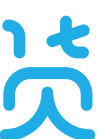

### 2、商品精度设置

- 根据企业实际业务需求进行设置,比如面粉需要按1.5公斤销售,可设置数 量精度为"一位小数。
- "商品数量精度"会影响到订货端的商品数量加购限制
- "商品价格精度"会影响到**订货端**商品价格显示形式。

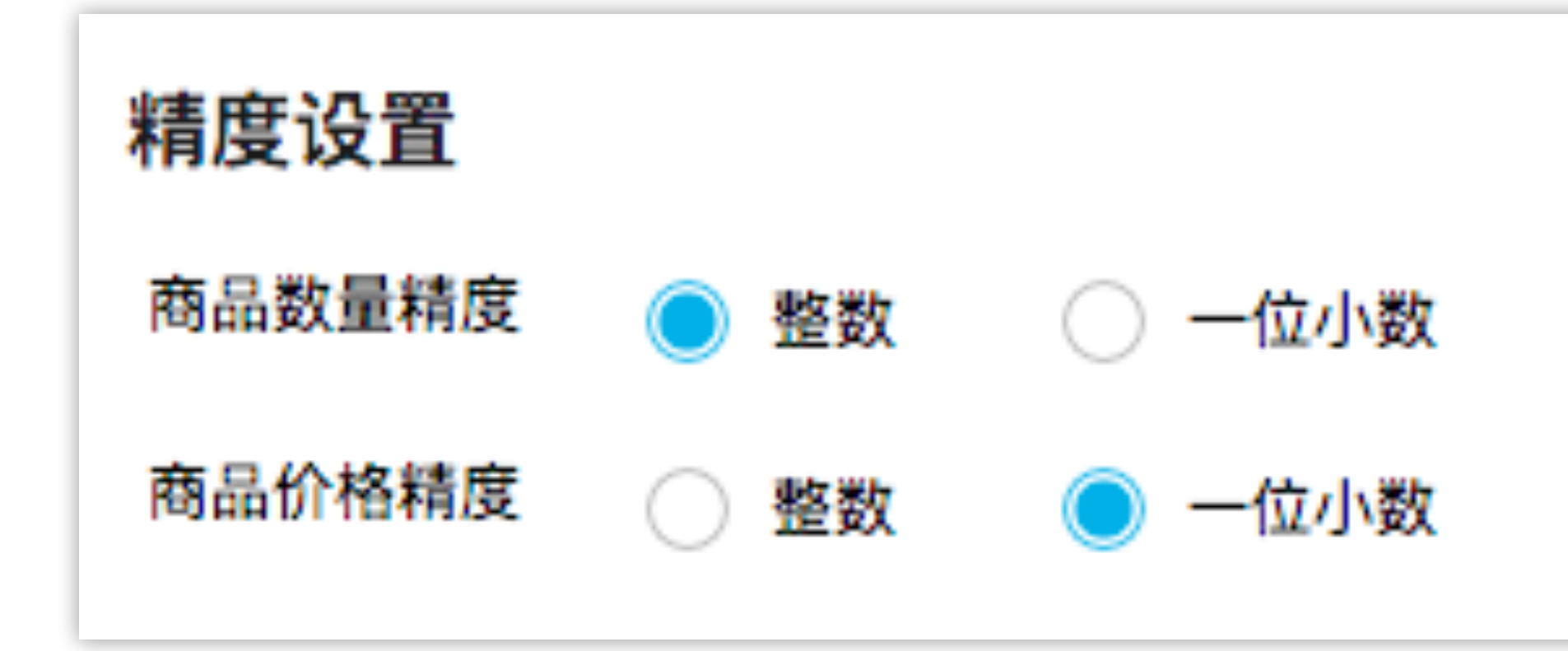

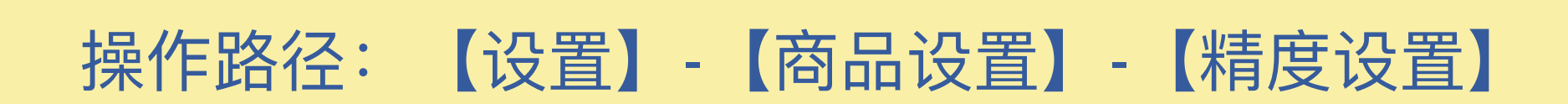

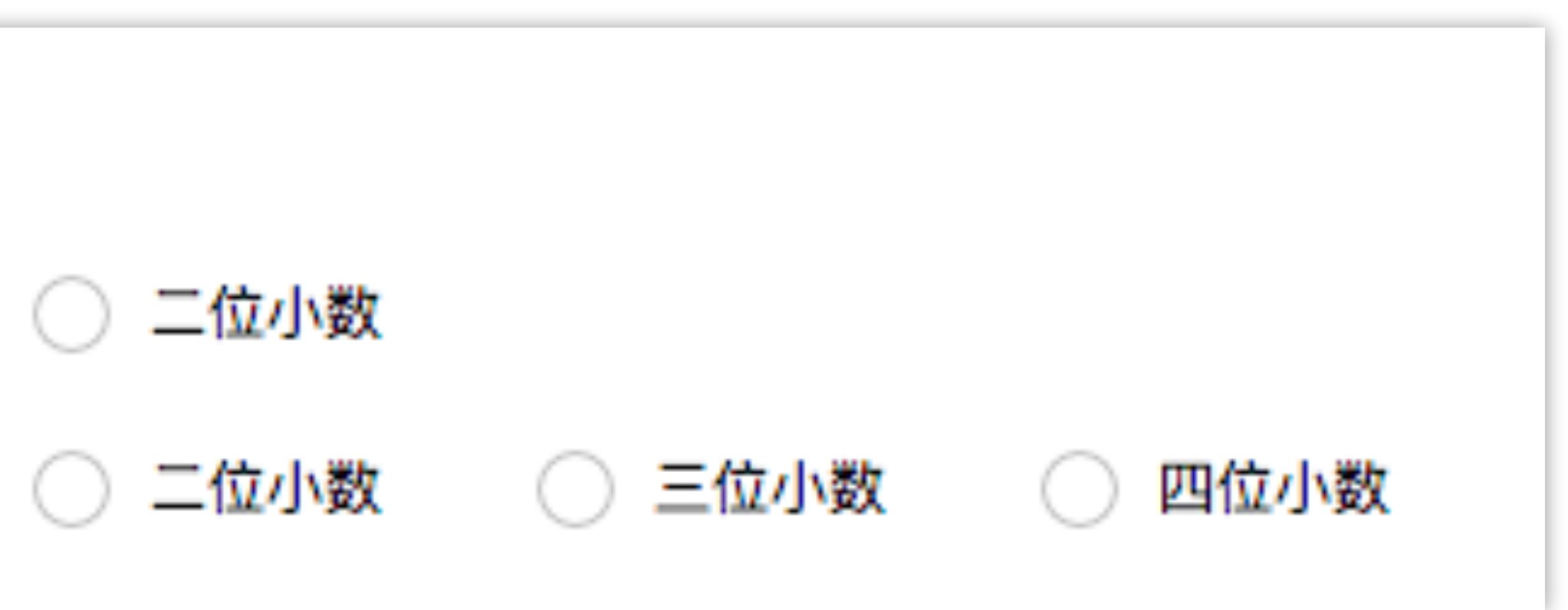

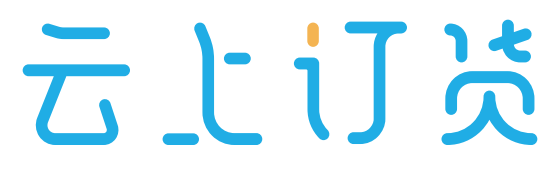

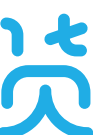

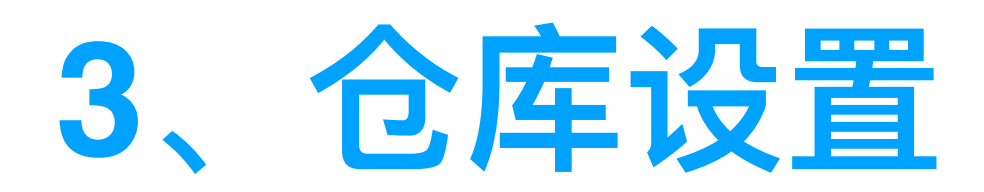

• 可新增多个仓库

| 仓库信息  |     |     |
|-------|-----|-----|
| +仓库信息 |     |     |
| 深圳仓   | 广州仓 | 福建仓 |

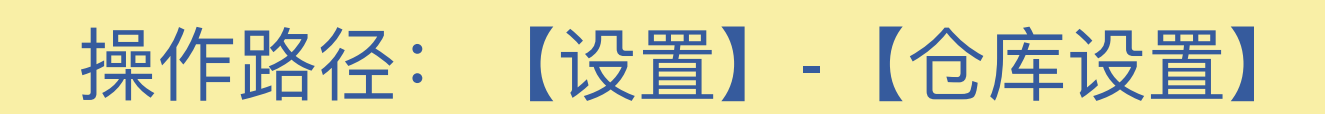

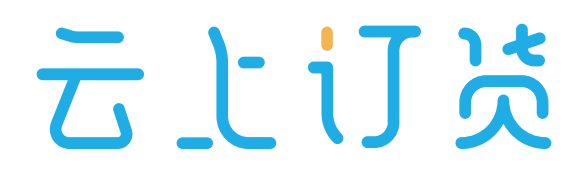

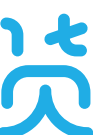

#### 4、财务设置

系统的收款方式有3种:

- 线上支付: 支付宝/微信支付(必须为企业账户, 需由企业自己申请)
- 线下支付: 不限收款银行账号类型, 仅添加收款凭证, 可由业务员添加、也 可由客户添加,在微信和电脑均可操作
- 预存款支付: 系统内提供的虚拟账户, 可以充值或退款后的钱可用于支付

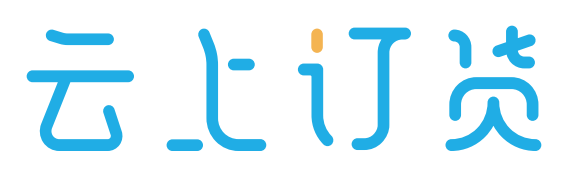

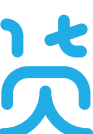

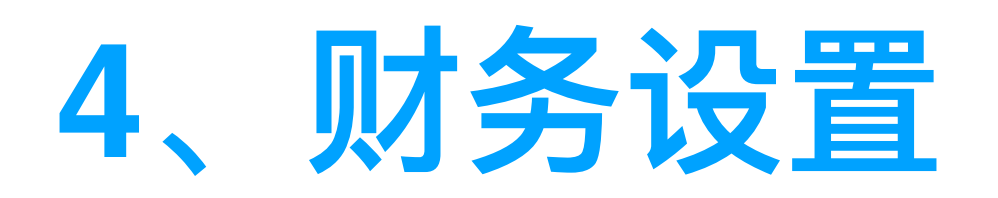

### ①设置线下支付收款账号

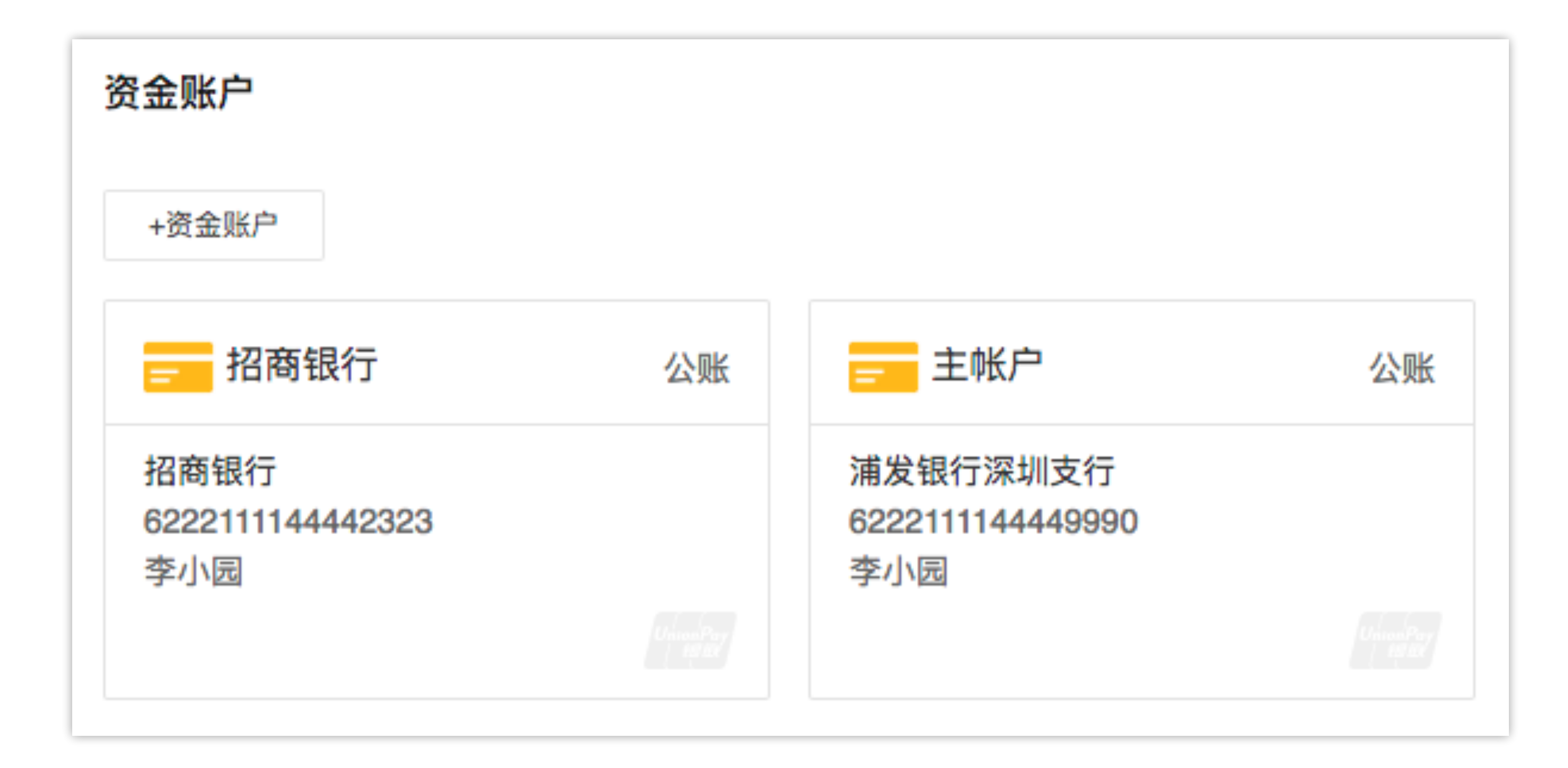

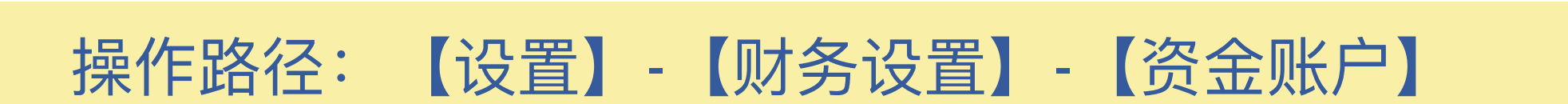

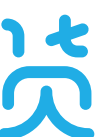

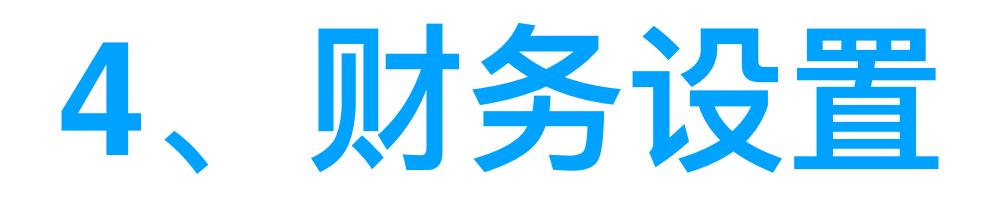

### 2 设置线上支付收款账号 (可不设)

- 需要先申请企业支付宝/微信账户,私人账户不可对接
- 客户付款时直接跳转支付宝/微信支付,钱直接到达企业账户

| 线上支付                                                                                                    |                    |
|----------------------------------------------------------------------------------------------------|--------------------|
| <u>また<br/>「<br/>た<br/>に<br/>た<br/>た<br/>た<br/>た<br/>た<br/>た<br/>た<br/>た<br/>た<br/>た<br/>た<br/>た<br/>た<br/></u> | 未开通                |
| 需开通企业支付宝账号,仅支<br>户作为收款账户。交易手续费<br>收款方收取。                                                                       | 持以企业对公账<br>由支付宝公司向 |
| <u>开通向导</u>                                                                                                    | 置收款账号              |

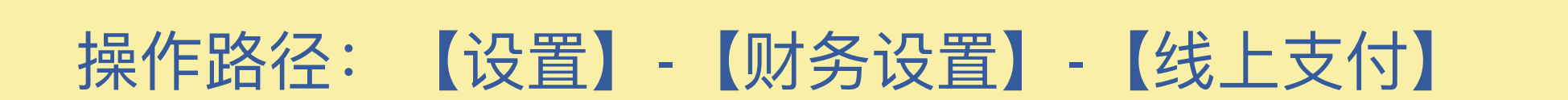

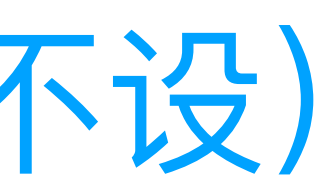

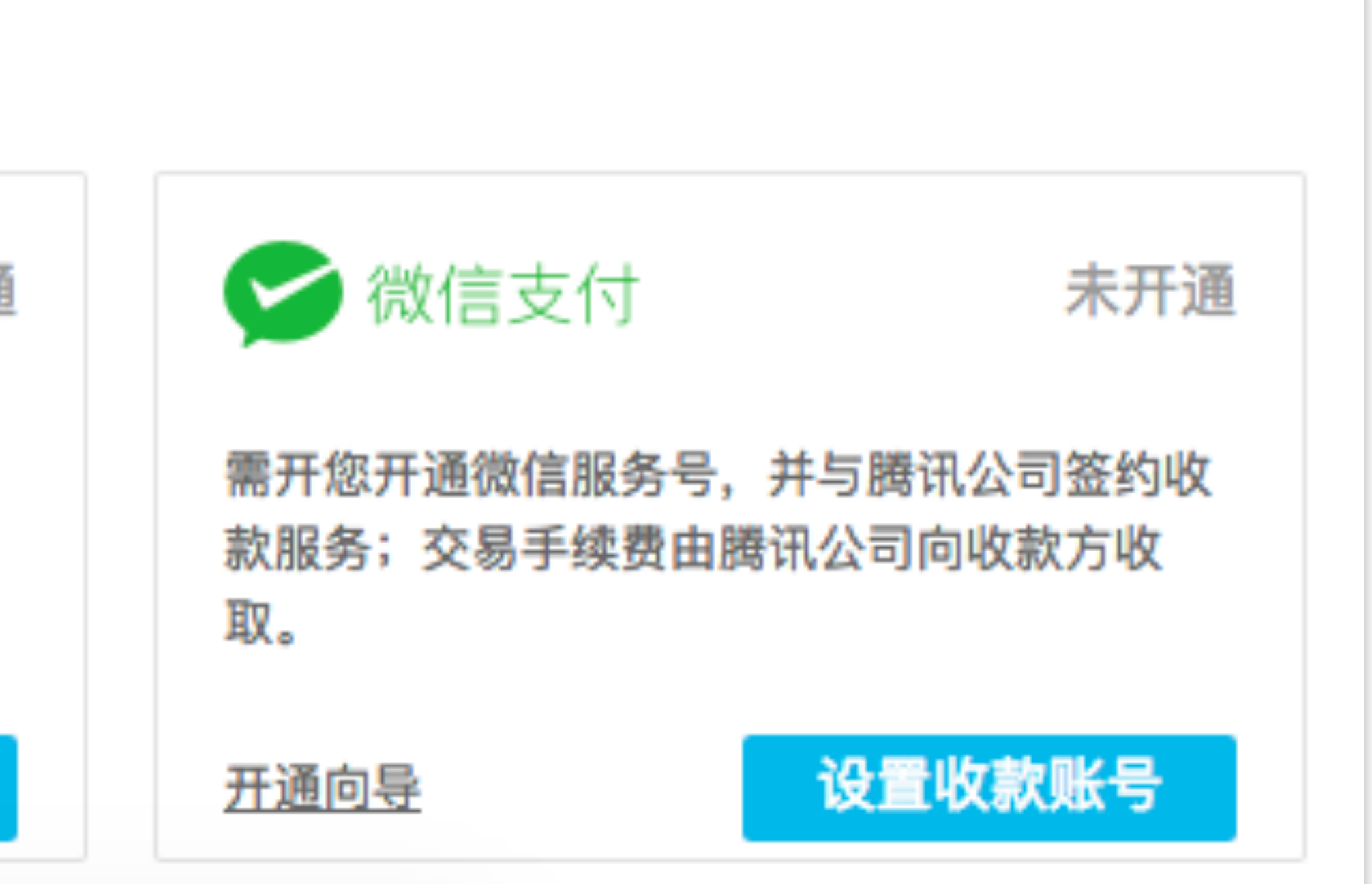

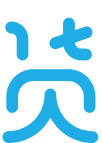

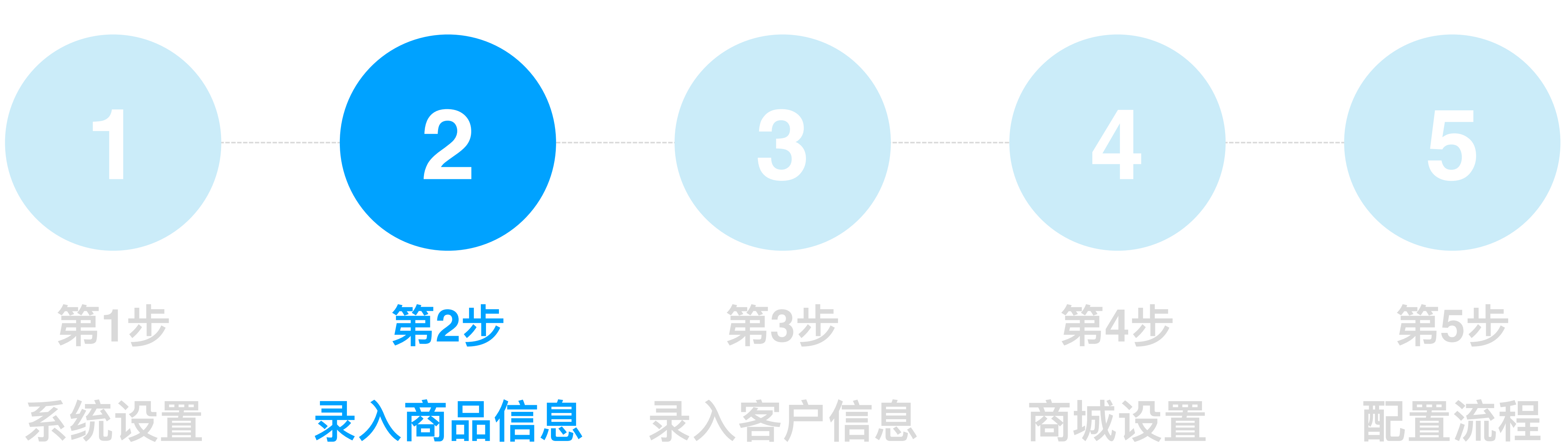

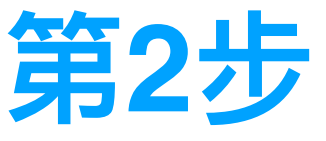

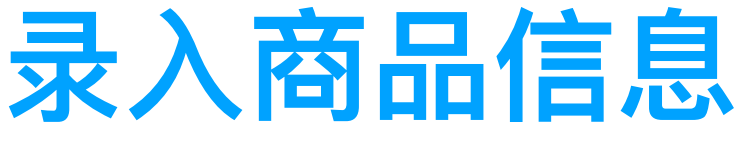

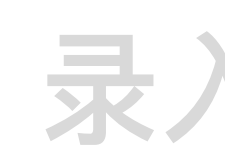

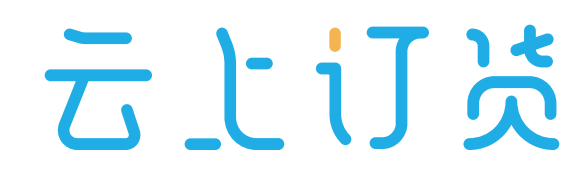

### 1、新增商品分类

- 系统内最多支持3级分类, 商品分类会影响订货端客户对商品的筛选
- 若商品数量较多,可先优化整理商品分类,再进行导入

| 全部展开 ~ | 可拖动行修改排序 |
|--------|----------|
|        |          |
| - 油    |          |
|        | 大豆油      |
|        |          |
|        | - 芝麻香油   |
|        | 纯芝麻油     |
|        | 桶装香油     |
|        | 瓶装香油     |

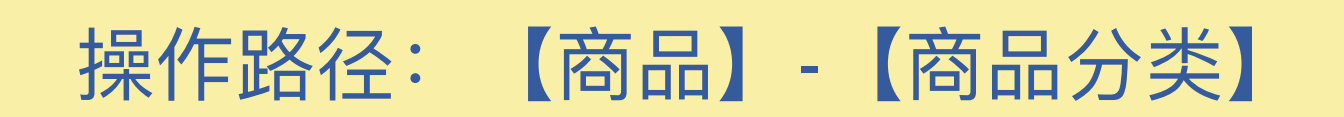

|      |     | Ř            | ノ  |
|------|-----|--------------|----|
|      | 📑 亲 | <b>ៅ 增分类</b> |    |
|      |     |              |    |
| 新增子类 | 编辑  | 删除           |    |
| 新增子类 | 编辑  | 删除           |    |
| 新增子类 | 编辑  | 删除           |    |
|      | 编辑  | 删除           |    |
|      | 编辑  | 删除           |    |
|      | 编辑  | 删除           |    |
|      |     | _ ـ          | .C |

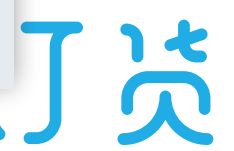

### 2、新增单个商品

• 不同行业有不同的商品特性,请先上传2~3款商品,并确认显示效果

| 请输入名称/编号/规格/规格编号 Q 分类 ▼                                        | 商品标签 |
|----------------------------------------------------------------|------|
| 商品名称/商品编号                                                      | 分类   |
| ● <ul> <li></li></ul>                                          | 吊灯   |
| <ul> <li>奢华水晶不锈钢水晶吸顶灯</li> <li>5648</li> <li>+标签 新品</li> </ul> | 吸顶灯  |
| <ul> <li>现代简约白光 铁亚克力</li> <li>XD0015</li> <li>+标签</li> </ul>   | 吸顶灯  |
| 现代简约 双色 不锈钢水晶亚克力<br>XD00198<br>+标签                             | 吸顶灯  |

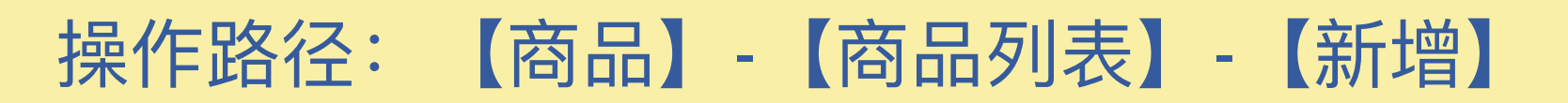

| •    | 上/下架  | •      |        | 🔏 导出 🛛 国 导入 | ⊕ 新增  |
|------|-------|--------|--------|-------------|-------|
| 上/下架 | 多规格 🔷 | 可用库存 🔷 | 系统库存 🔷 | 销售价 🔷       | 总销量 ≑ |
| 上架   | 4个规格  | 766    | 789    | ¥ 75.0起     |       |
| 上架   | 2个规格  | 381    | 400    | ¥ 426.0起    |       |
| 上架   | 2个规格  | 385    | 394    | ¥ 150.0起    |       |
| 上架   | 2个规格  | 371    | 376    | ¥ 250.0起    |       |

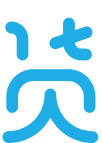

### 2、新增单个商品

• 多单位: 适用于食品烟酒行业 (支持2个辅助单位)

| 商品编号   | 请输入商品编号           |
|--------|-------------------|
|        |                   |
| *单位    | ↑                 |
|        |                   |
| 51 +42 | 28324-472 671 442 |
| 风俗     | 调范指则估             |
|        |                   |
| 安全库存   | 请输入安全库存           |
|        |                   |
| 标签     | 新品推荐热销            |
|        |                   |
|        |                   |
|        |                   |

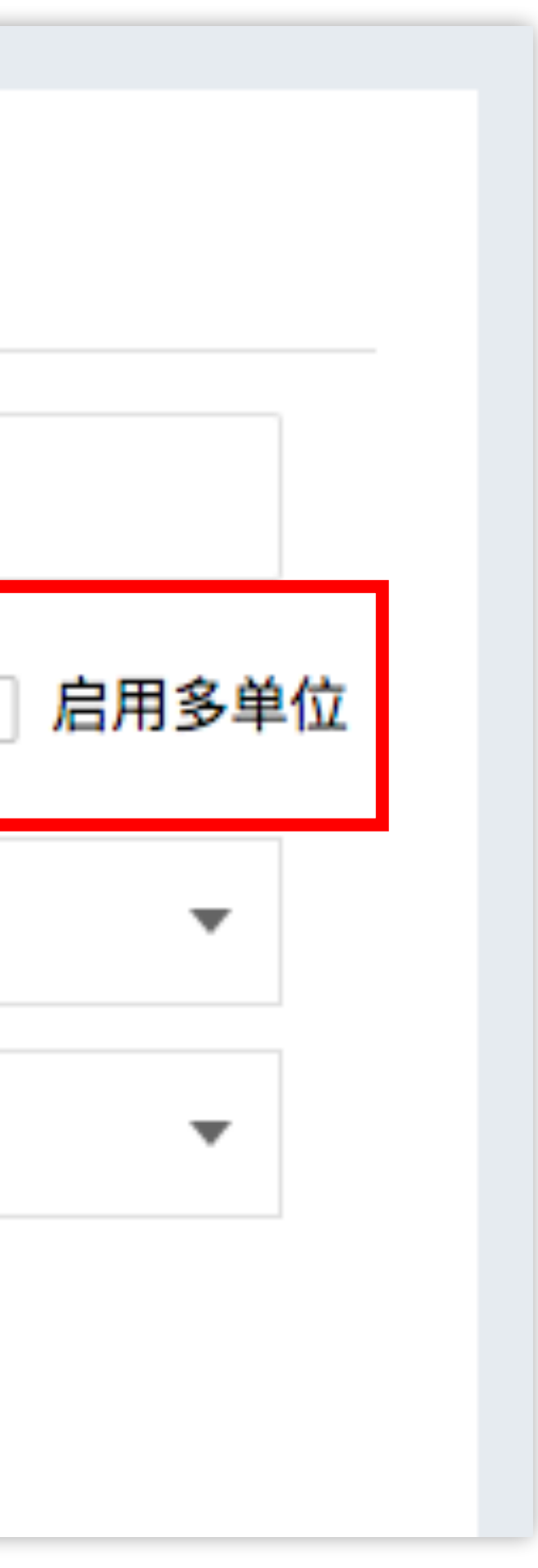

#### 多单位在订货端的展示效果

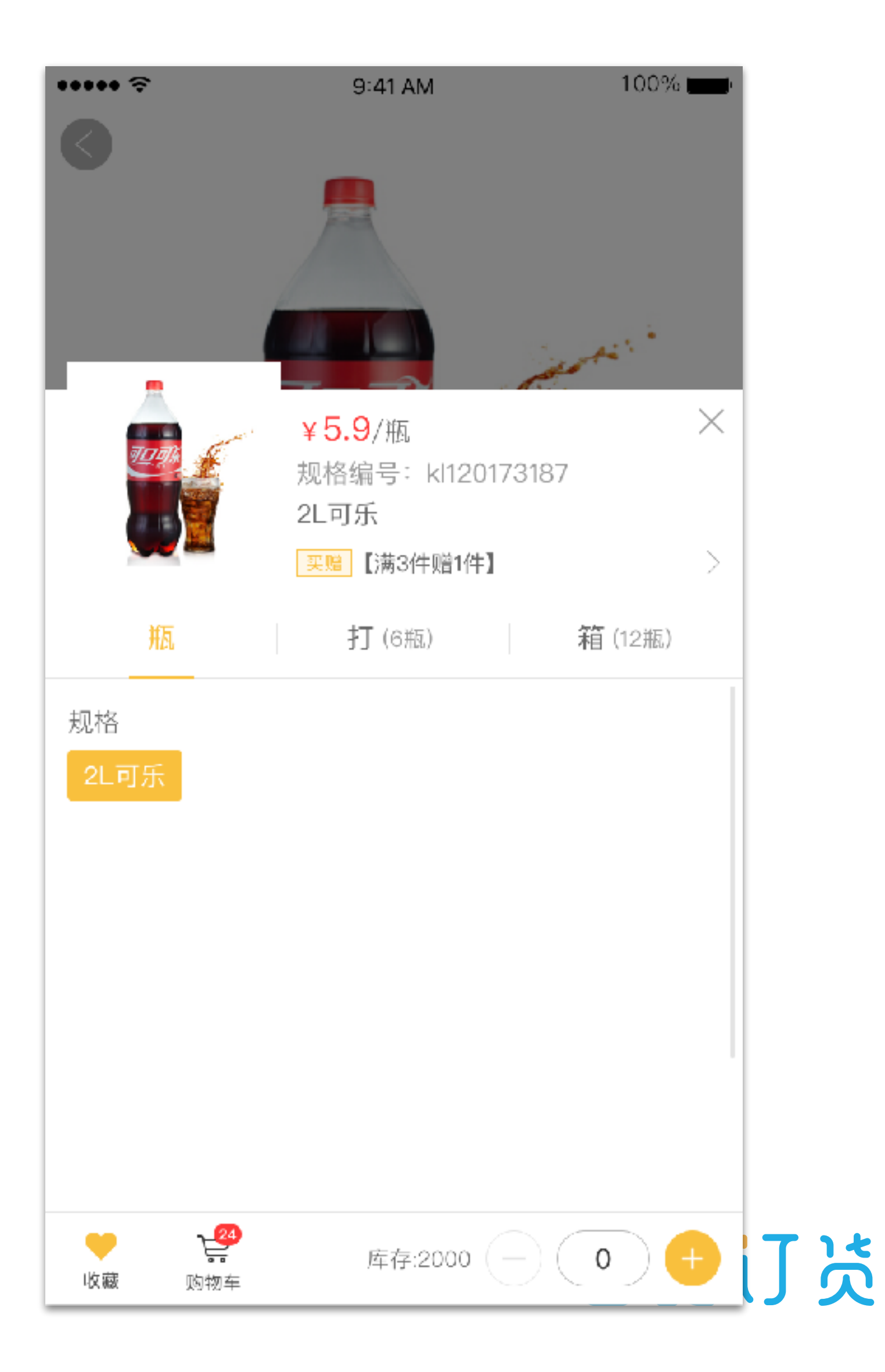

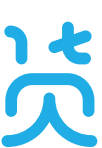

### 2、新增单个商品

• **组合规格:** 适用于服装行业、3C电子产品行业等

| ✓ 启用组合规格 分别设置                                | 不同价格 |
|----------------------------------------------|------|
| 尺码                                           | +规格值 |
| s <sup>x</sup> m <sup>x</sup> x <sup>x</sup> |      |
| 颜色                                           | +规格值 |
| 黄色 <sup>×</sup> 红色 <sup>×</sup>              |      |

# +规格名称 移除

#### 组合规格在订货端的展示效果

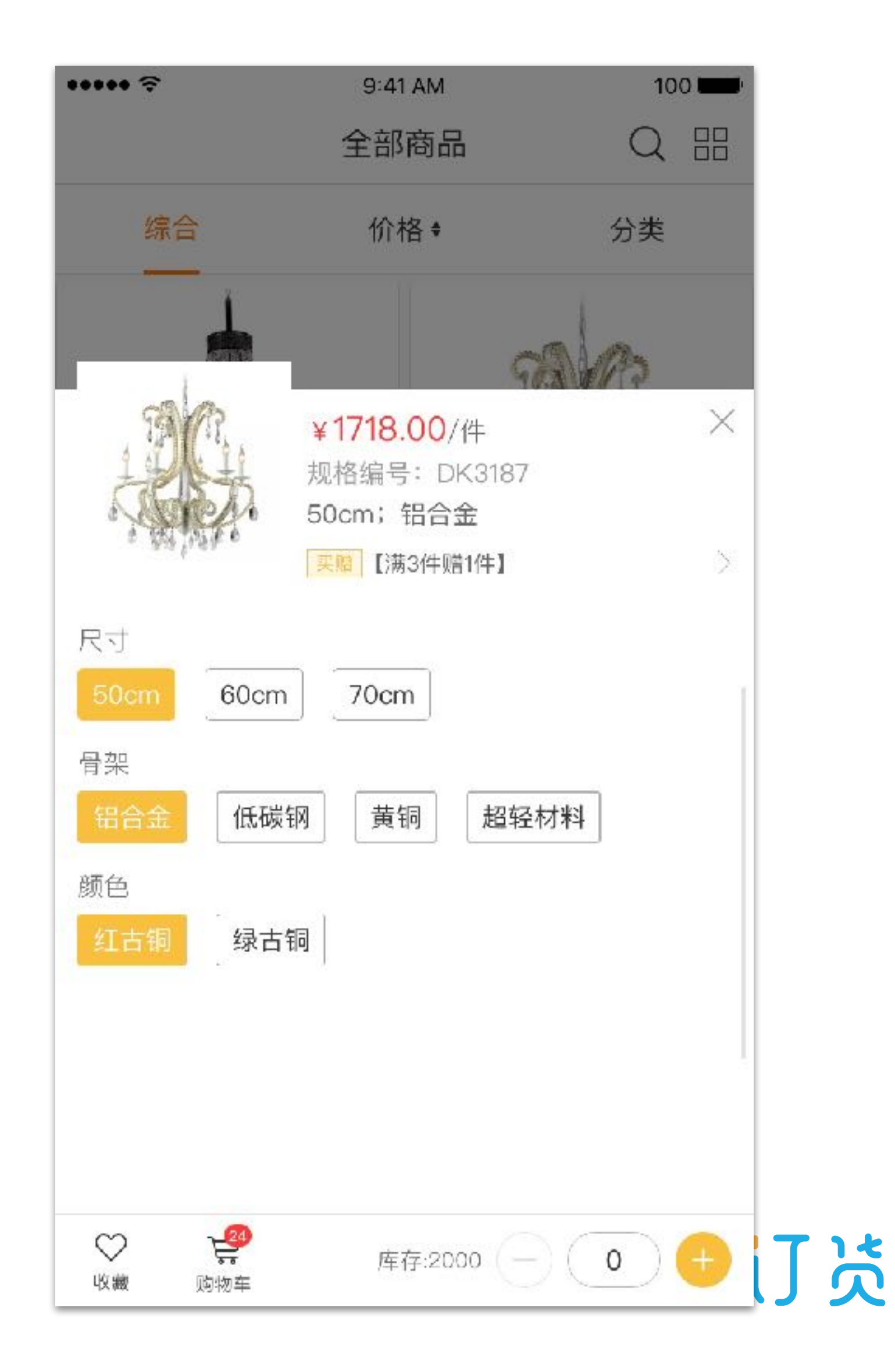

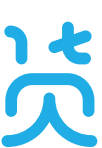

### 3、批量导入商品

- 仔细阅读导入模板说明,按照企业商品特性和需求批量导入商品。
- 商品批量导入后无法批量修改商品信息。

| 请输入名称/编号/规格/规格编号 Q 分类                                          | 商品标签 |
|----------------------------------------------------------------|------|
| 商品名称/商品编号                                                      | 分类   |
| <br>                                                           | 吊灯   |
| <ul> <li>奢华水晶不锈钢水晶吸顶灯</li> <li>5648</li> <li>+标签 新品</li> </ul> | 吸顶灯  |
| <ul> <li>现代简约白光 铁亚克力</li> <li>XD0015</li> <li>+标签</li> </ul>   | 吸顶灯  |
| 现代简约 双色 不锈钢水晶亚克力<br>XD00198<br>+标签                             | 吸顶灯  |

操作路径:【商品】-【商品列表】-【导入】

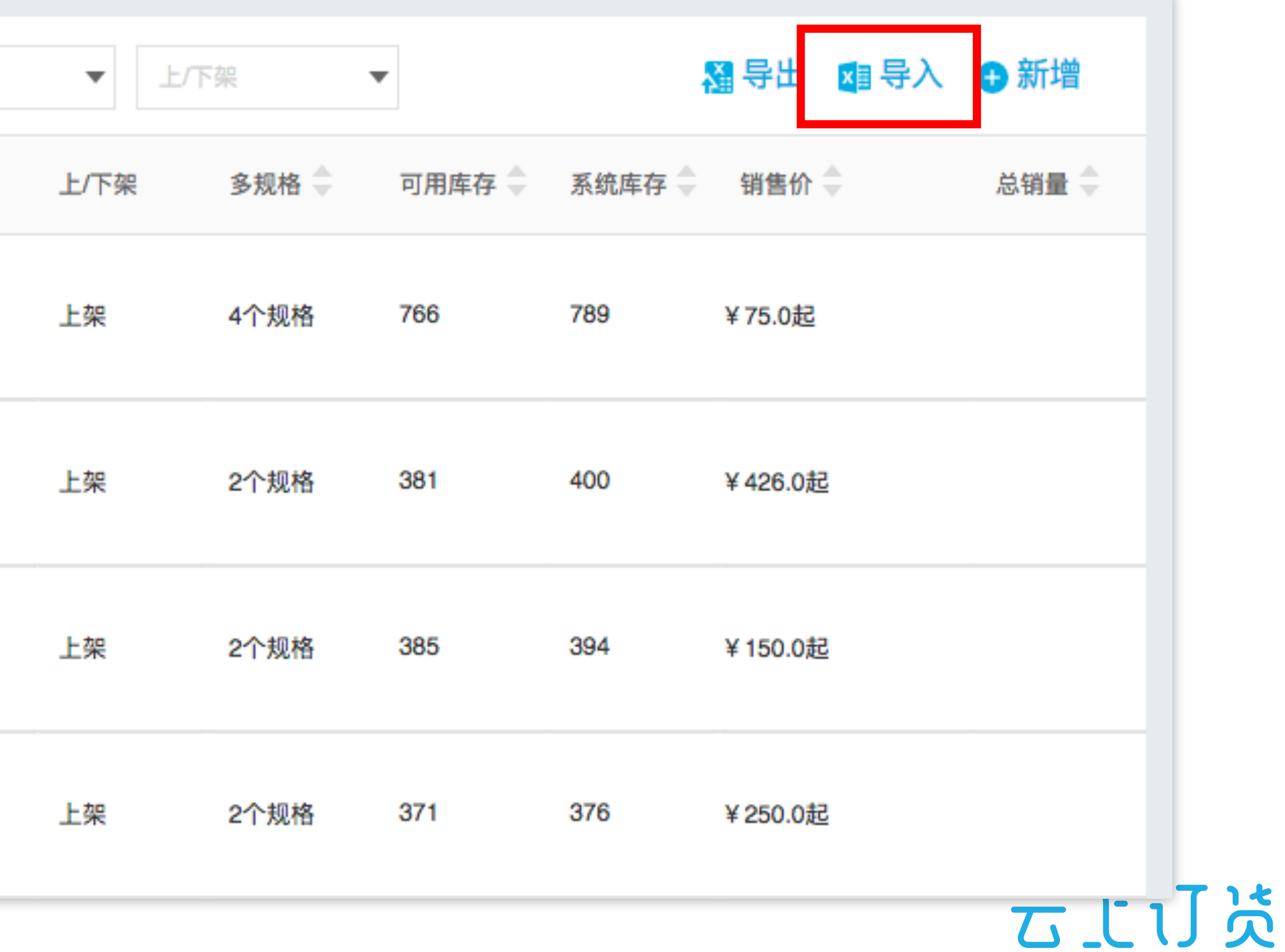

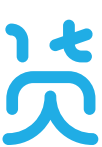

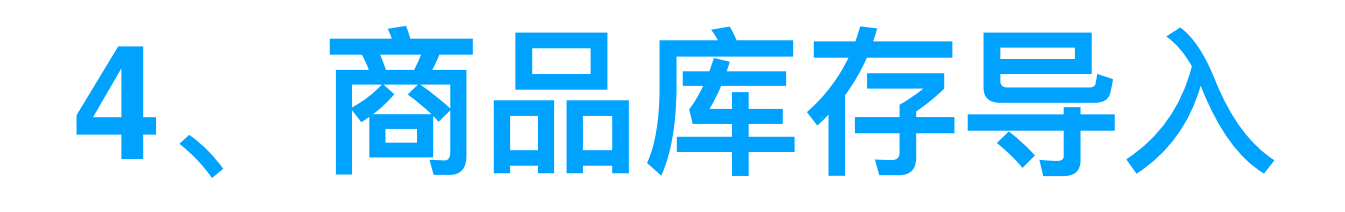

### ①新增入库单

• 适用于少了商品的入库

操作路径:【仓库】-【商品入库】

| 请输入单号      | Q          | 入库类型 ▼ 入月 | 车仓库 ▼ 单排 | 居状态 ▼      |     | 凝导出 → 新增            |
|------------|------------|-----------|----------|------------|-----|---------------------|
| ◎ 単号 🗘     | 入库类型       | 入库仓库      | 单据状态     | 入库时间       | 制单人 | 制单时间 🔷              |
| 1 RK201804 | 04002 退货入库 | 大仓库       | 已完成      | 2018-04-04 | 小园  | 2018-04-04 17:57:23 |
| 2 RK201804 | 04001 其他入库 | 大仓库       | 已完成      | 2018-04-04 | 小园  | 2018-04-04 17:47:37 |
| 3 RK201804 | 03007 其他入库 | 大仓库       | 已完成      | 2018-04-03 | 李小园 | 2018-04-03 22:12:49 |
| 4 RK201804 | 03006 其他入库 | 大仓库       | 已完成      | 2018-04-03 | 李小园 | 2018-04-03 22:11:02 |
| 5 RK201804 | 03005 其他入库 | 广州仓       | 待审核      | 2018-04-03 | 小园  | 2018-04-03 16:01:49 |
| 6 RK201804 | 03004 其他入库 | 福建仓       | 待提交      | 2018-04-03 | 小园  | 2018-04-03 15:54:43 |
| 7 RK201804 | 03003 采购入库 | 广州仓       | 已完成      | 2018-04-03 | 小园  | 2018-04-03 09:59:48 |
| 8 RK201804 | 03002 其他入库 | 广州仓       | 已完成      | 2018-04-03 | 小园  | 2018-04-03 09:54:40 |

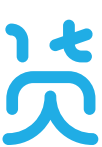

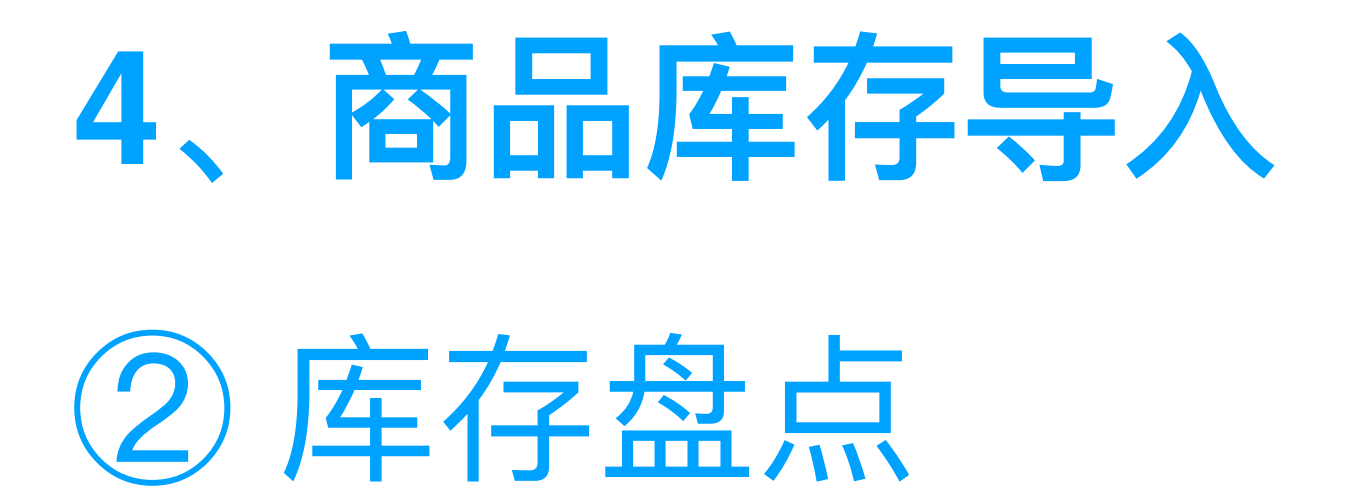

#### • 通过表格批量导入商品库存

| 1 上传导入文件                     |  |
|------------------------------|--|
|                              |  |
| 1、选择盘点仓库<br><sup>广州仓</sup> ▼ |  |
| 2、商品库存数据下载                   |  |
| 请选择分类                        |  |
|                              |  |
| 3、添加盆点数据                     |  |
| 请选择导入文件                      |  |

操作路径:【仓库】-【库存盘点】

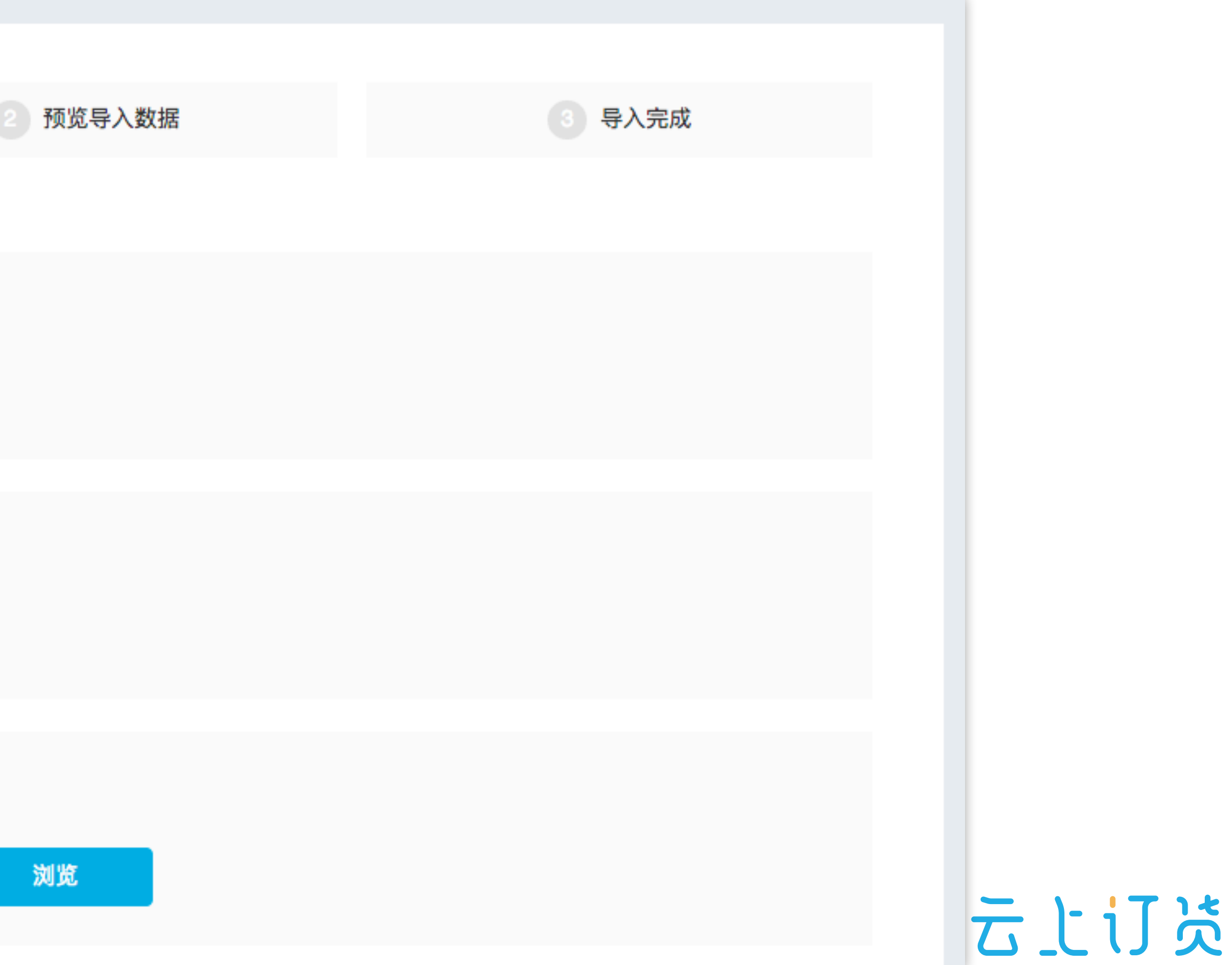

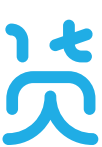

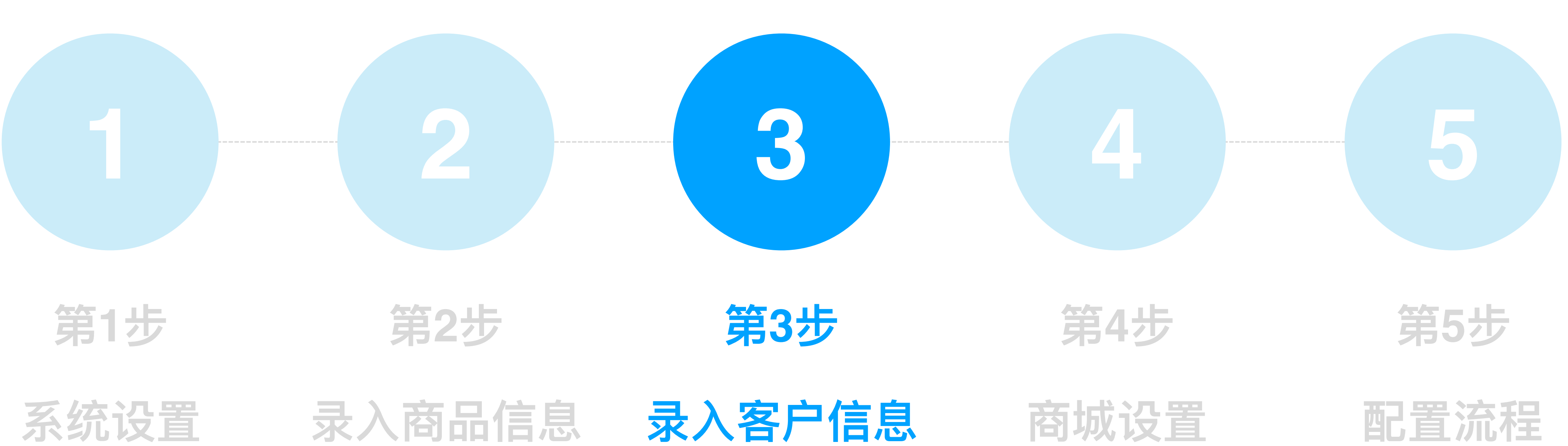

系统设置 录入商品信息 录入客户信息

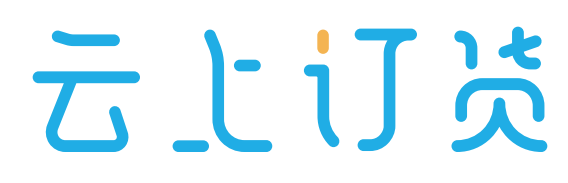

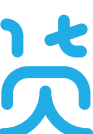

### 1、新增客户类型

- 客户类型数量不限
- 每个类型可设置对应的等级折扣,自动应用到客户等级价(可进一步设置 客户指定等级价)
- 折扣支持加点设置(如105%)

| 客户类型          |    |
|---------------|----|
| +客户类型         |    |
| 一级经销商(折扣:95%) | 散客 |
|               |    |

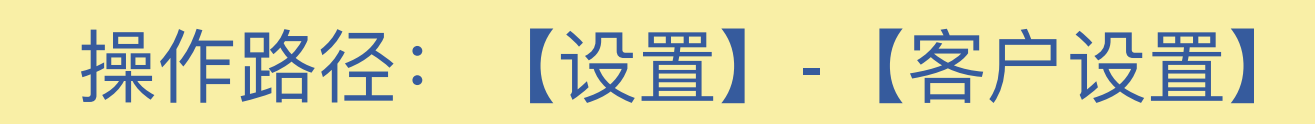

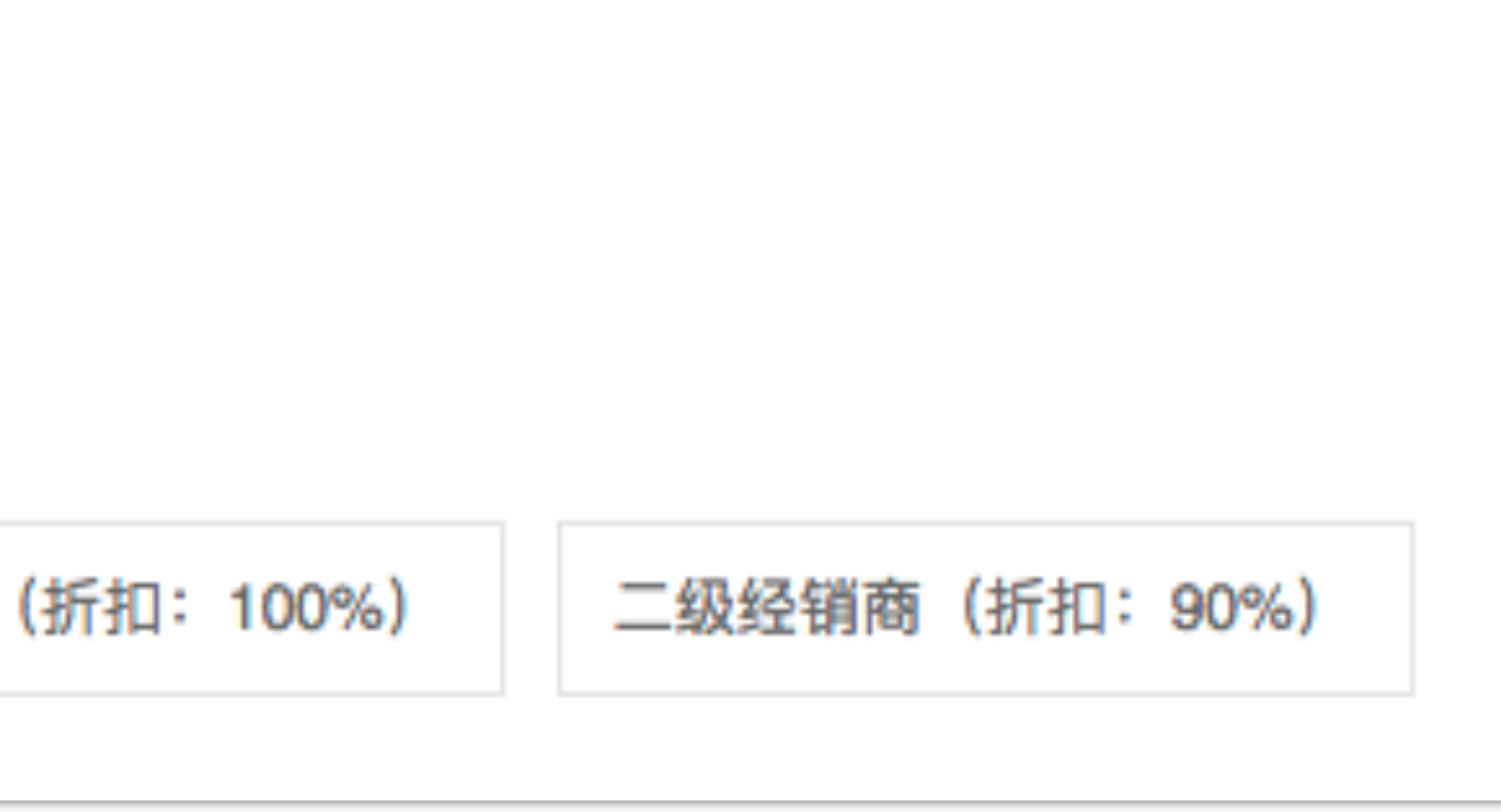

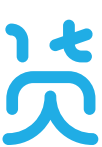

### 2、新增客户归属区域

- 归属区域仅可设置2级
- 归属区域可用于设置数据权限

| 所属 | 冕区域  |          |
|----|------|----------|
|    | 全部收缩 | 可拖动行修改排序 |
|    | 全国   |          |
|    |      |          |
|    | - 1  | 半东区      |
|    |      | 杭州       |
|    |      |          |
|    |      | 上海       |
|    |      |          |
|    |      | 浙江       |
|    |      |          |

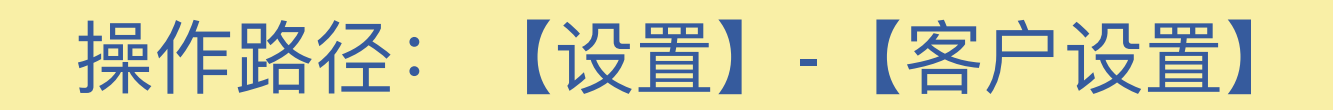

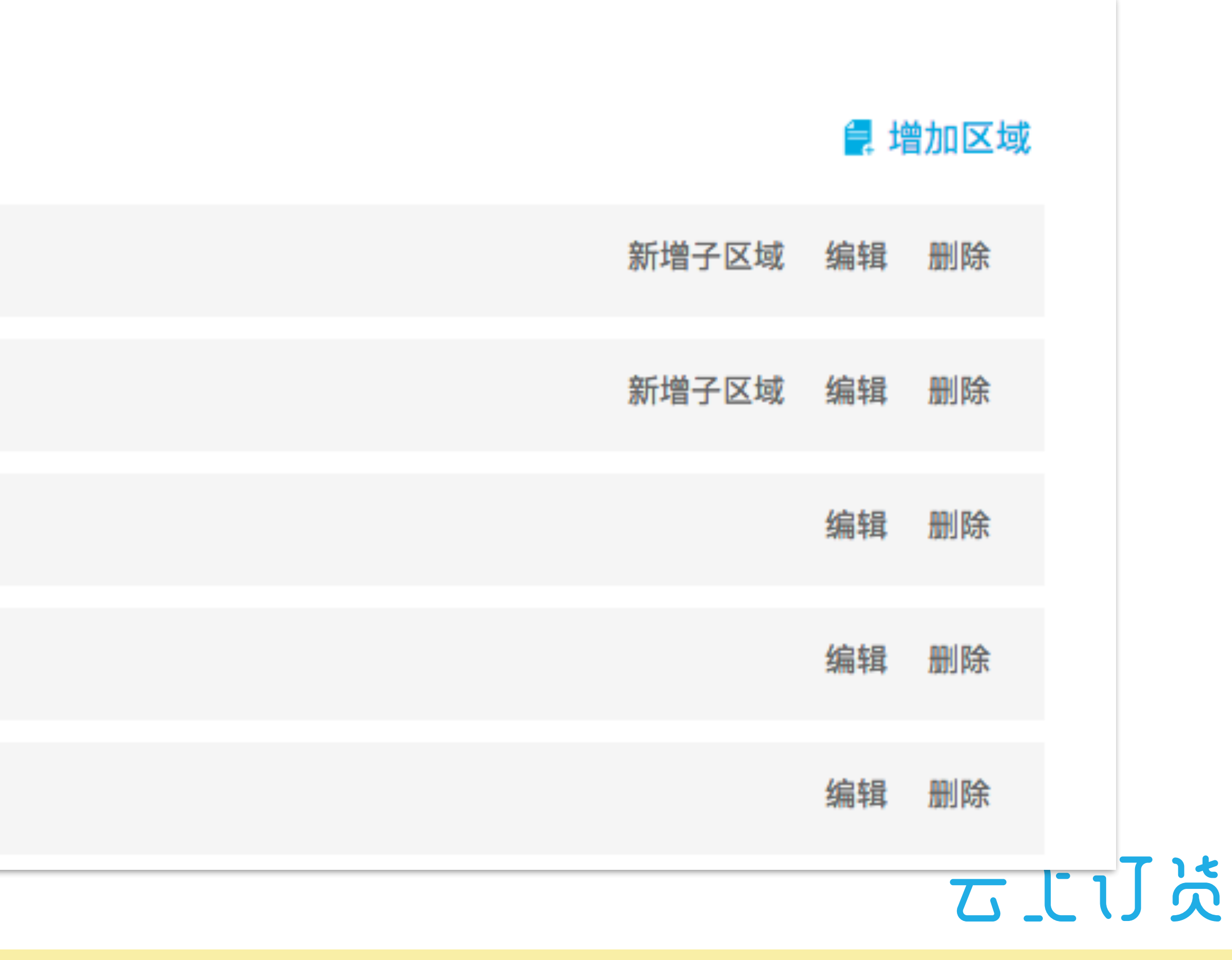

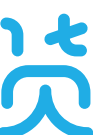

### 3、新增单个客户

- 请先上传2~3个客户, 了解客户管理相关功能
- 每个客户(企业)只有1个联系人,每个客户可设置唯一的所属员工

| 2 | <mark>公司信息</mark> (* 必填) |              |  |  |  |
|---|--------------------------|--------------|--|--|--|
|   | *客户名称                    | 13559149976  |  |  |  |
|   | 客户编码                     | 201804090001 |  |  |  |
|   | *归属区域                    | 全国           |  |  |  |
|   | 详细地址                     | 请输入详细地址      |  |  |  |
|   | 传真                       | 请输入传真        |  |  |  |
|   | 备用信息                     | 请输入备用信息      |  |  |  |

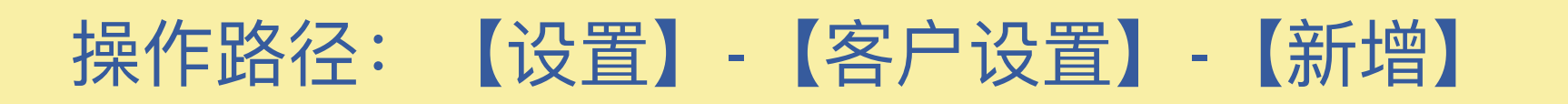

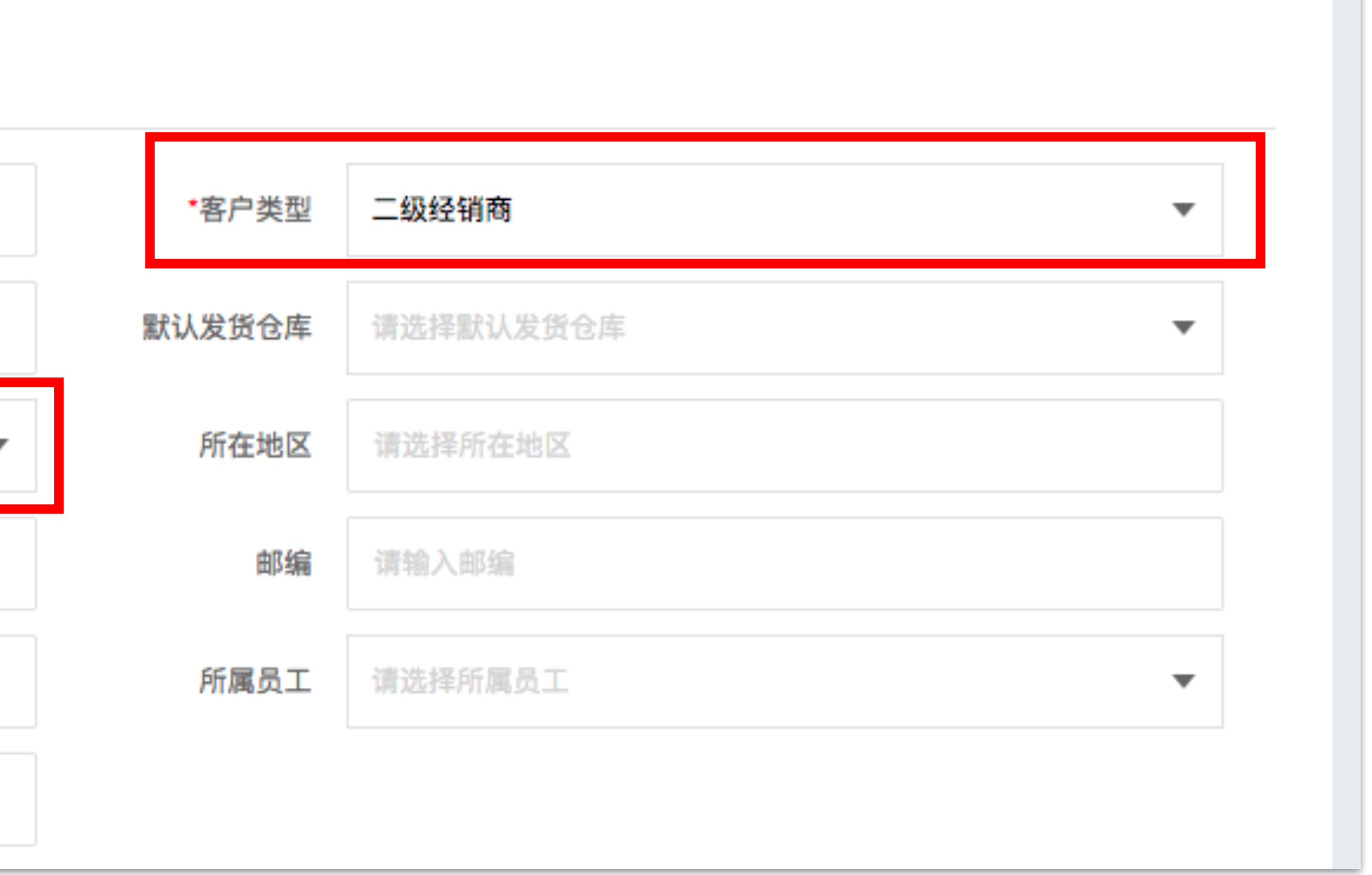

### 4、批量导入客户

#### 通过批量导入表格,可同时为客户新增订货端账号和初始密码

| 请辅 | 入客户名称/联         | 系人/手机            | Q<br>客/ | □类型  | ▼ 所属区域         | •               | 所属员工            | •  |                | 🔏 导出 | 💶 导入     | ➔ 新增 |
|----|-----------------|------------------|---------|------|----------------|-----------------|-----------------|----|----------------|------|----------|------|
|    | 客户名称            | 客户编号             | 客户类型    | 所属区域 | 所在地区           | 联系人             | 手机              | 电话 | 登录账号           | 状态   | 预存款余额    | 所属员工 |
|    | 135591499<br>76 | 201804090<br>001 | 二级经销商   | 全国   |                | 135591499<br>76 | 135591499<br>76 |    | KH944662<br>27 | 启用   | ¥0.00    |      |
|    | 311311          | 201803110<br>003 | 一级经销商   | 广东   |                | 许生              | 185766896<br>20 |    | KH123412<br>34 | 启用   | ¥0.00    |      |
|    | 测试测试测<br>试      | 201803110<br>002 | 二级经销商   | 上海   | 北京 北京<br>市 东城区 | 测试测试测<br>试      | 185766896<br>20 |    | Aaa123456      | 启用   | ¥0.00    |      |
|    | 测试              | 201803110<br>001 | 二级经销商   | 上海   | null           | 李逍遥             | 185766896<br>20 |    |                | 禁用   | ¥ 144.00 |      |
|    | xinyuanyan<br>g | 201801190<br>001 | 散客      | 全国   |                | xinyuanyan<br>g | 135999911<br>11 |    | хуухуу         | 启用   | ¥0.00    |      |
|    | 汕头客户            | 201801150<br>003 | 一级经销商   | 全国   | 北京 北京<br>市 东城区 | 汕头客户            | 135000011<br>11 |    |                | 禁用   | ¥0.00    |      |
|    | 河源客户            | 201801150<br>002 | 一级经销商   | 全国   |                | 河源客户            | 139000011<br>11 |    |                | 禁用   | ¥ 142.50 |      |
|    | 揭阳客户            | 201801150<br>001 | 散客      | 全国   | 北京 北京<br>市 东城区 | 揭阳客户            | 150123412<br>34 |    |                | 禁用   | ¥7610.00 |      |

操作路径:【设置】-【客户设置】-【导入】

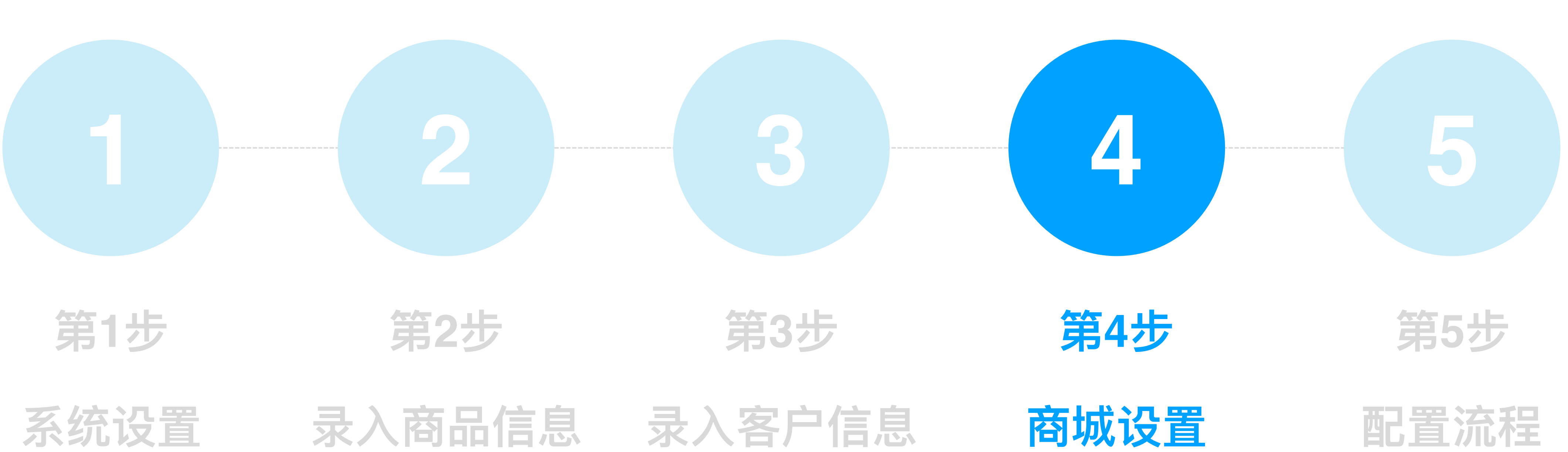

系统设置 录入商品信息

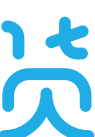

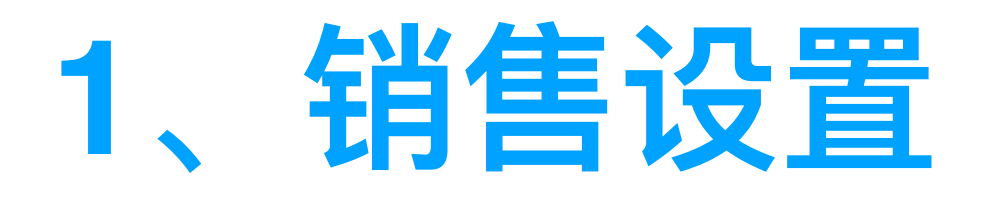

操作路径: 【设置】-【销售设置】

● 设置"出库发货限制"和"库存限制"后不建议再次修改,否则会影响业务的正常进行, 导致系统数据混乱

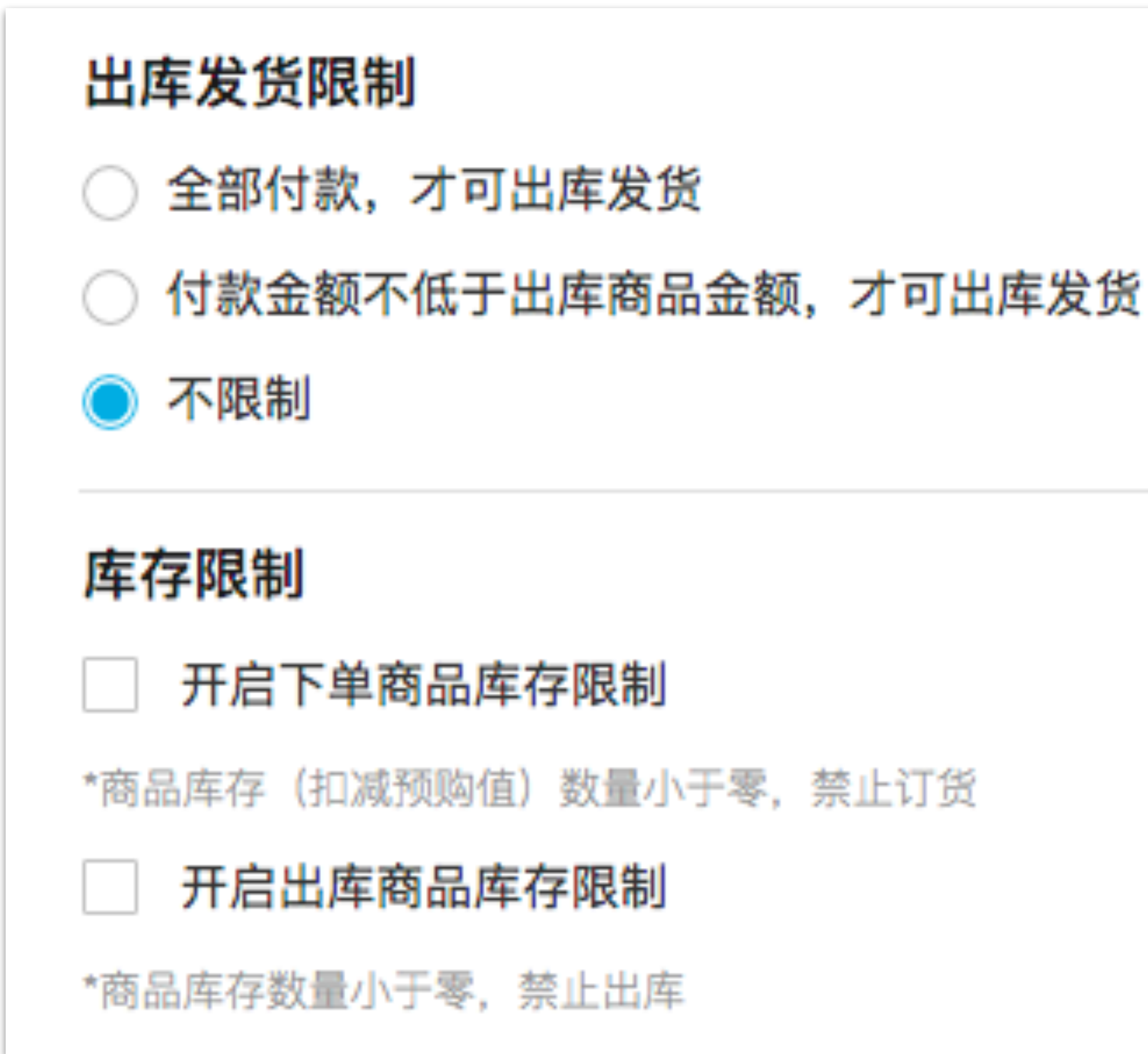

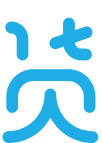

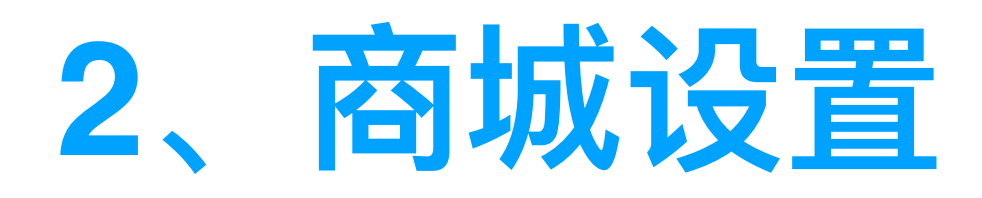

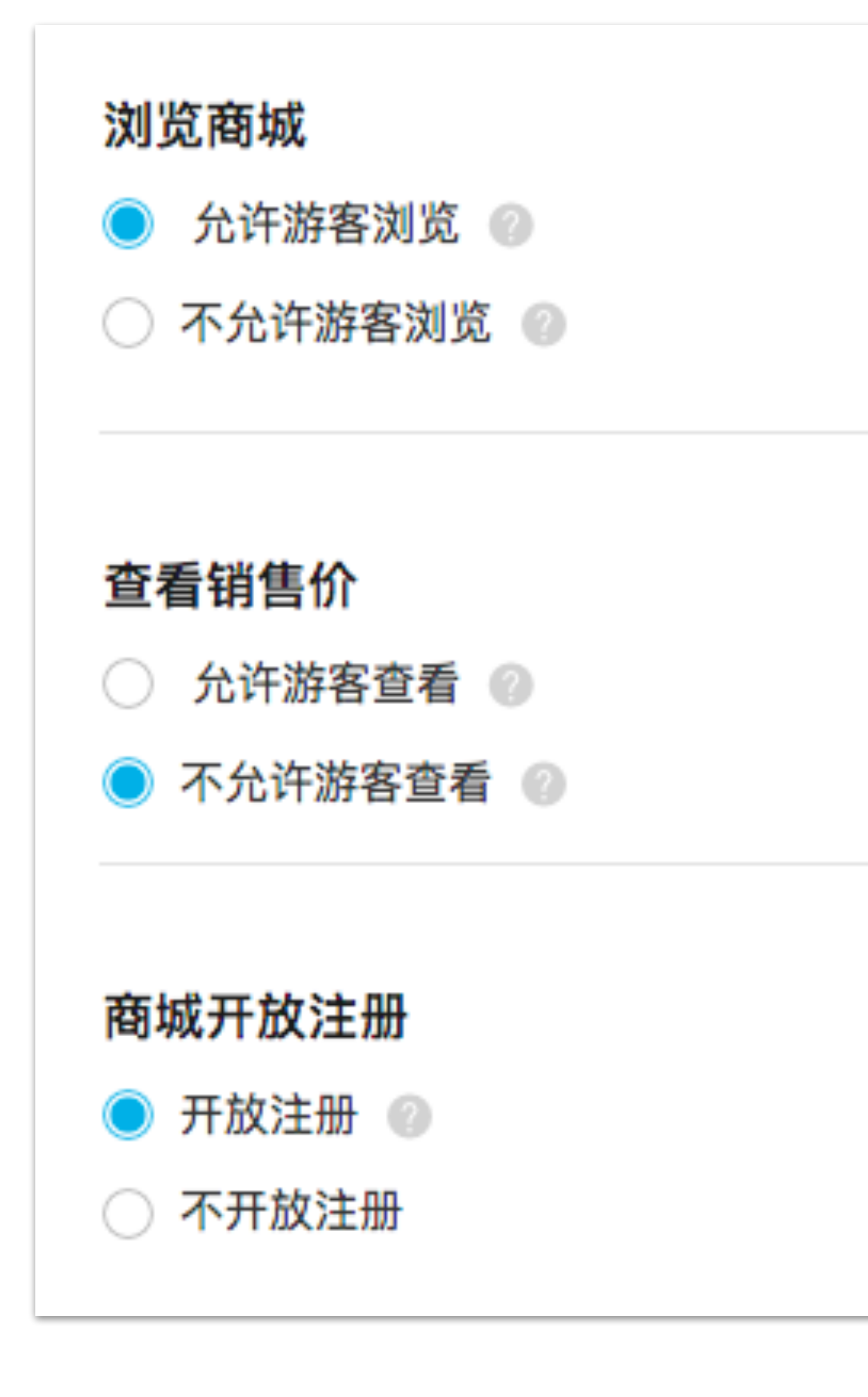

操作路径: 【设置】-【商城设置】

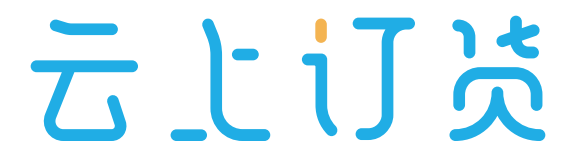

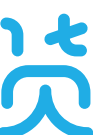

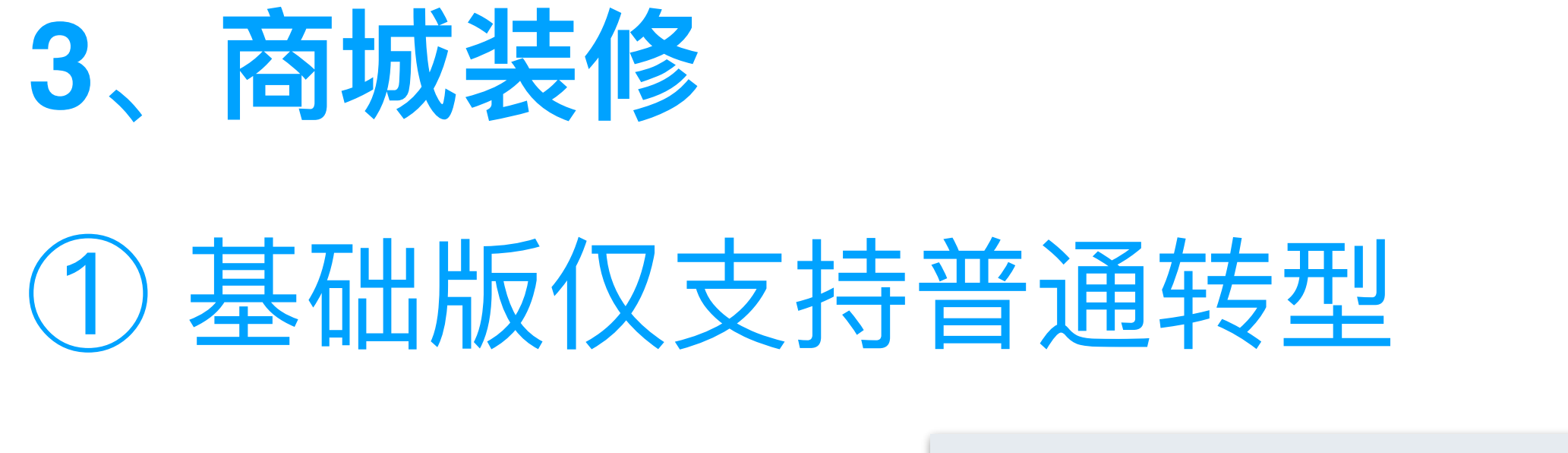

#### • 设置【首页商品】

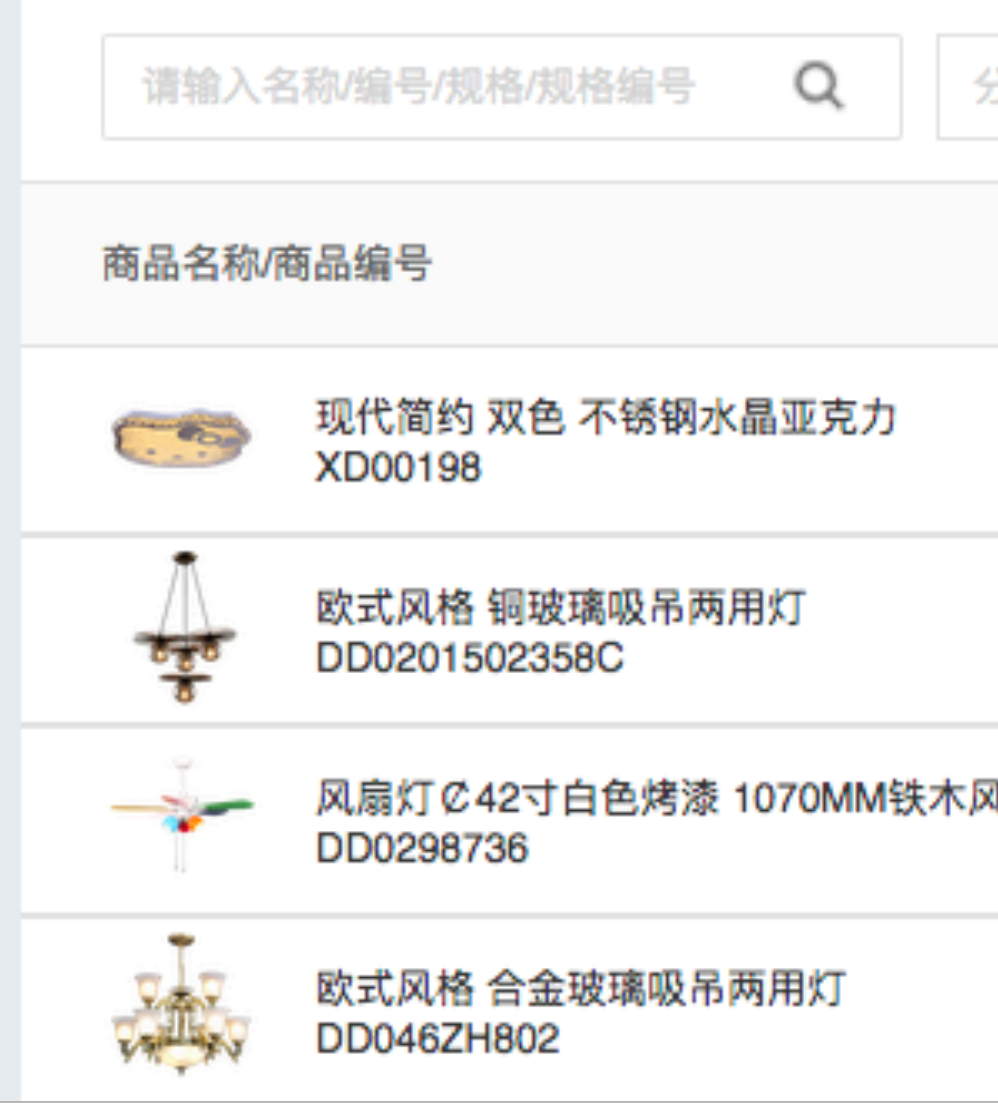

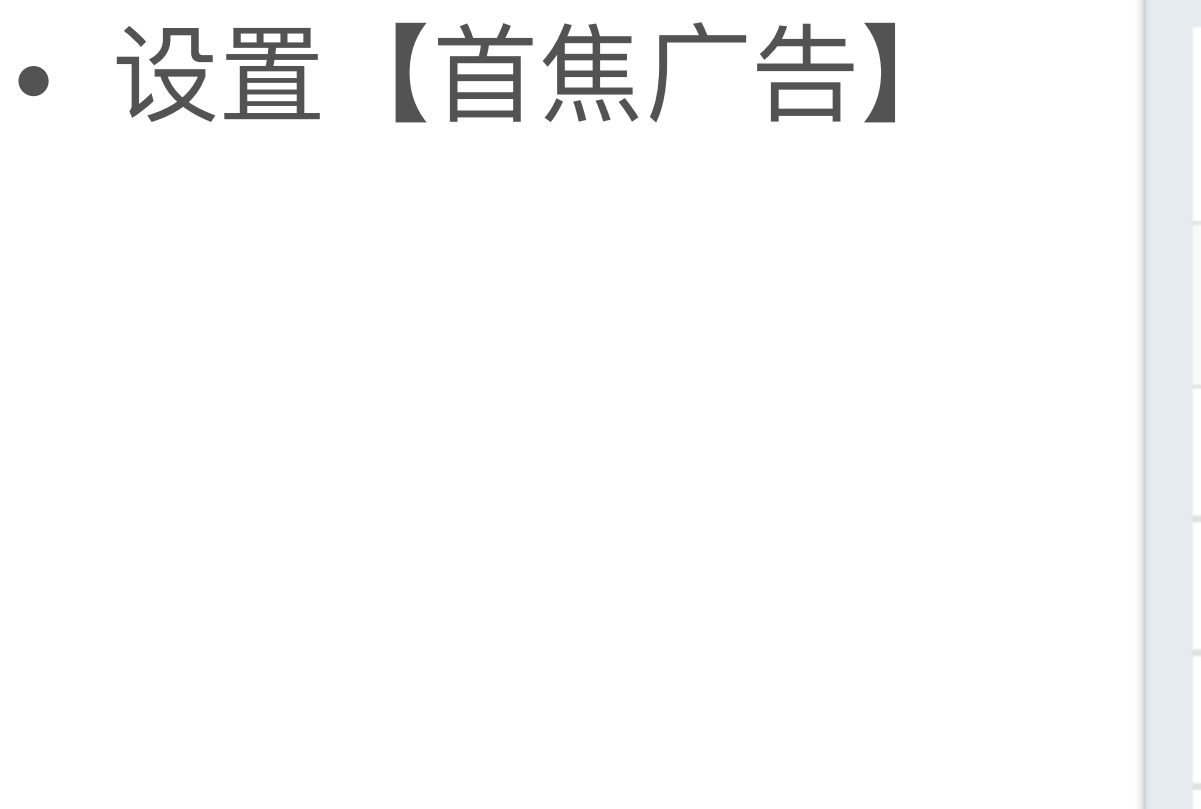

操作路径:【商城】-【首页商品】,【商城】-【首焦广告】

| 序号 | 广告标题       |
|----|------------|
| 1  | 最新品牌广告     |
| 2  | 10月24日新品上市 |
| 3  | 广告         |
|    |            |

| → 类  |       |      |         | 选择商 |
|------|-------|------|---------|-----|
|      | 分类    | 可用库存 | 销售价     |     |
|      | 吸顶灯   | 371  | ¥ 250.0 |     |
|      | 吊灯    | 145  | ¥617.0  |     |
| 风扇吊灯 | 吊灯    | 174  | ¥ 500.0 |     |
|      | 吸吊两用灯 | 715  | ¥ 179.0 |     |
|      |       |      |         |     |
|      |       |      |         |     |
|      |       |      |         |     |

⊕新增

| 点击数 | 状态 | 创建时间                |
|-----|----|---------------------|
| 4   | 启用 | 2017-10-16 15:33:08 |
| 1   | 启用 | 2017-12-12 11:20:49 |
| 1   | 禁用 | 2017-12-13 19:50:04 |

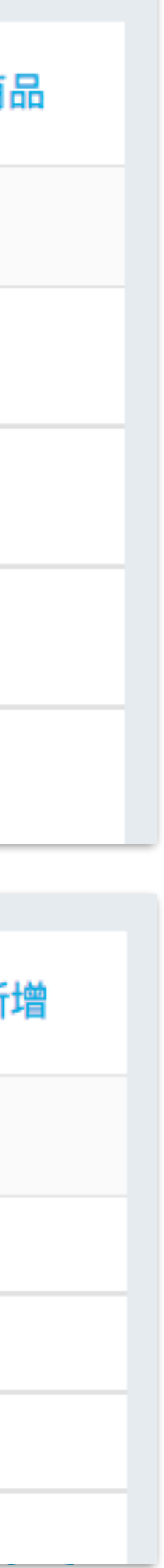

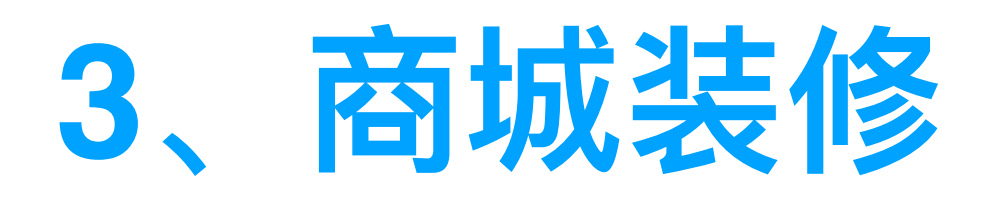

### 2标准版支持商城自定义装修

• 设置商城主题颜色

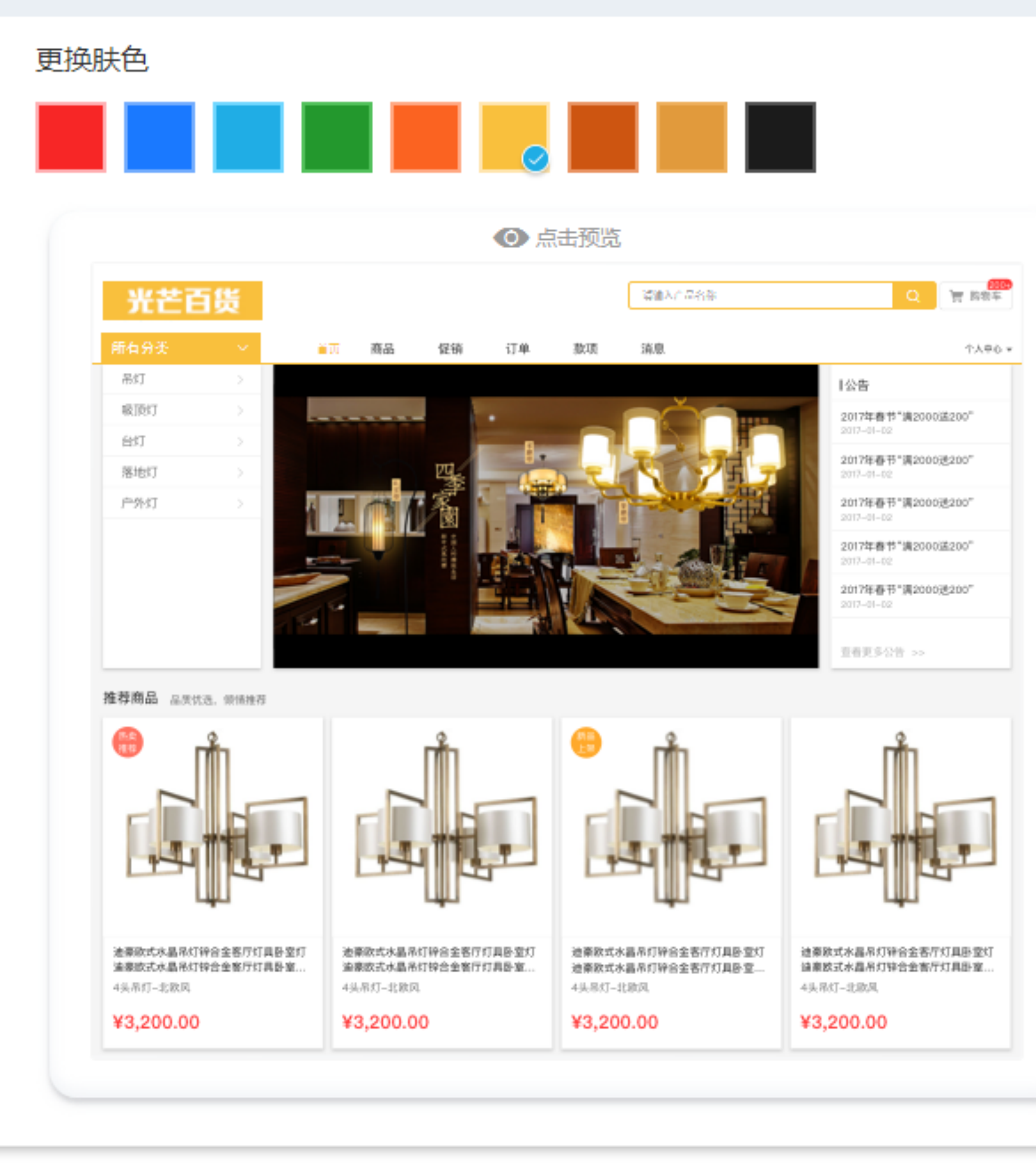

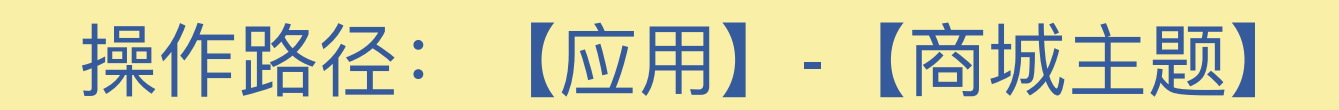

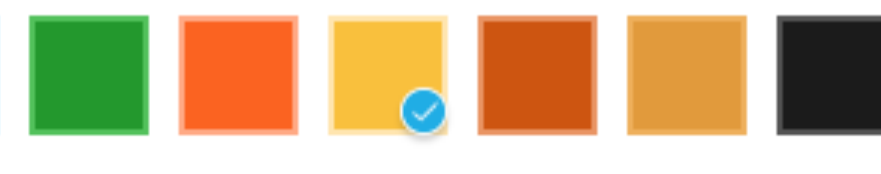

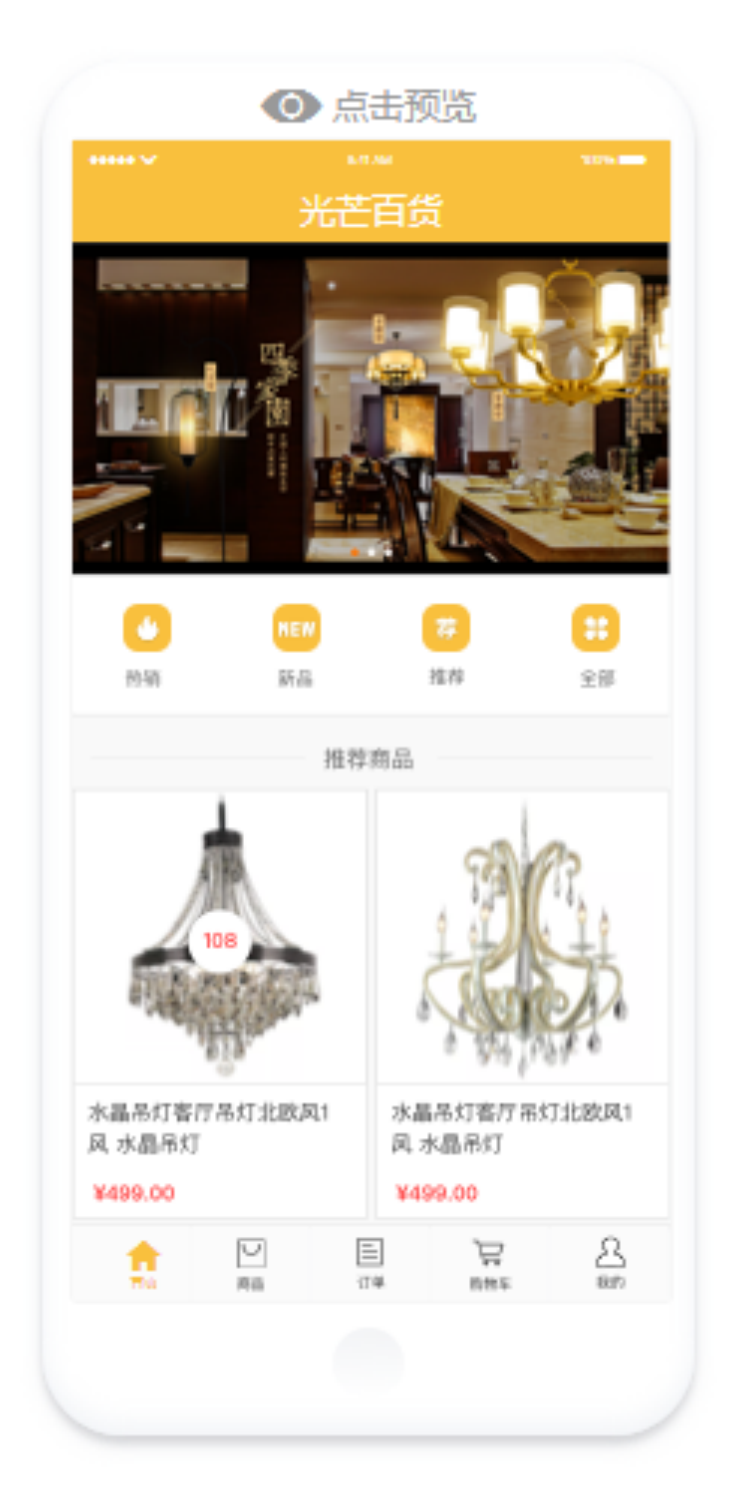

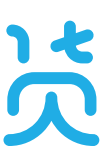

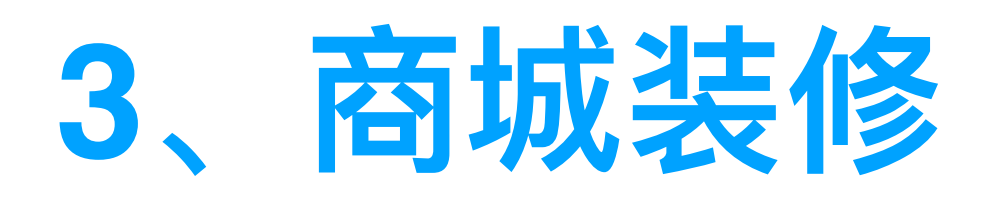

### 2标准版支持商城自定义装修

• 设置商城自定义装修

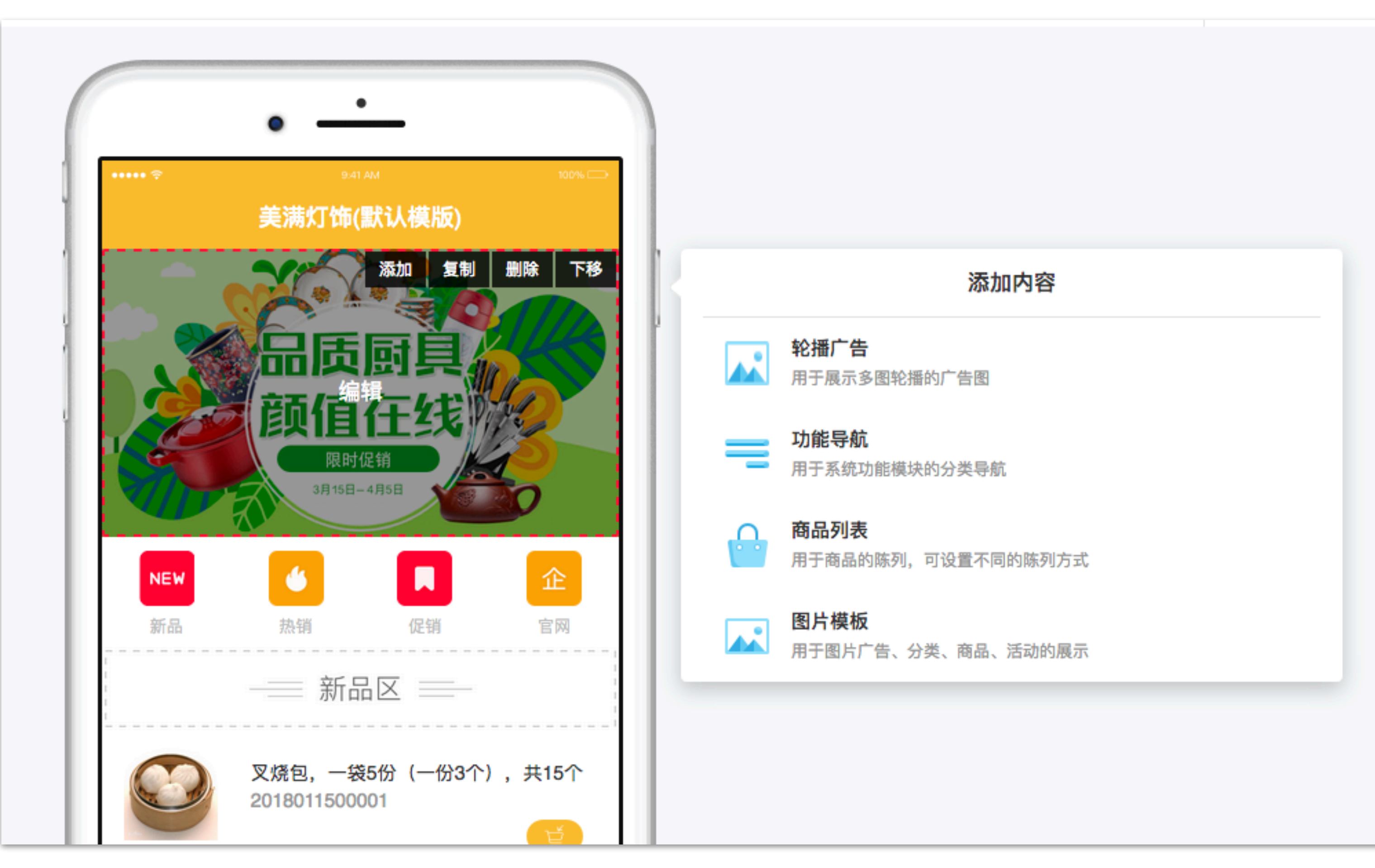

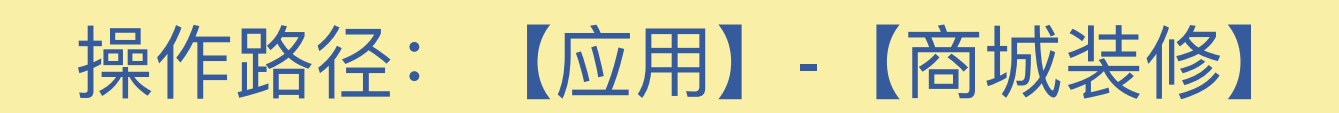

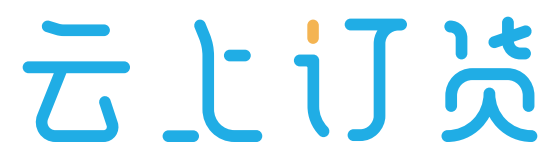

### 4、员工账号

- 设置员工姓名, 添加员工初始登录账号和初始密码
- 设置员工数据权限和账号权限

| 员工账户        |                                                           |
|-------------|-----------------------------------------------------------|
| *登:         | K号 账号必须是6-20位字母和数字,区分大小写                                  |
| *登:         | 器码 请为员工创建密码(6-20个字母或数字,区分大小写)                             |
| *确*         | 器の清再次确认密码                                                 |
|             | (启用账号,员工就能登录云上订货管理系统)                                     |
| 权限设计        |                                                           |
| 数据权限        | ✓ 全部客户 负责的客户 指定区域的客户(含负责的客户) 请选择指定客户区域                    |
| *账号权限       | 管理员     销售     采购     财务     仓库     审单     销售-复制     前台审单 |
| 操作路径:【设置】-【 | 工账号】-【新增】                                                 |

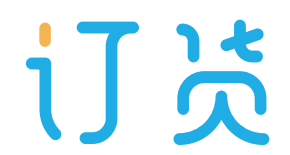

### 5、角色权限

- 系统内置6个角色权限,不可删除,避免误操作
- 可自主新增角色权限, 权限可自主设置, 灵活配置

| 请输 | 入角色   | Q               |
|----|-------|-----------------|
| 序号 | 角色名称  | 备注              |
| 1  | 管理员   | 拥有系统所有权限        |
| 2  | 销售    | 销售管理、客户管理       |
| 3  | 采购    | 采购管理            |
| 4  | 财务    | 财务管理、收付款、订单财务审核 |
| 5  | 仓库    | 商品管理,仓库管理       |
| 6  | 审单    | 订货单、退货单、采购单审核   |
| 7  | 销售-复制 | 销售管理,客户管理       |
| 8  | 前台审单  | 销售管理、客户管理       |
|    |       |                 |

操作路径: 【设置】- 【权限设置】- 【新增】/ 【复制】

|   | 更新时间                | 状态 |    |
|---|---------------------|----|----|
|   | 2018-03-28 22:04:03 | 有效 |    |
|   | 2017-12-20 16:58:43 | 有效 |    |
|   | 2017-12-20 17:16:14 | 有效 |    |
| E | 2017-12-20 17:19:03 | 有效 |    |
|   | 2017-12-20 17:20:59 | 有效 | 复制 |
|   | 2017-12-20 17:23:17 | 有效 |    |
|   | 2018-01-19 10:48:49 | 有效 |    |
|   | 2018-01-31 13:19:28 | 有效 |    |
|   |                     |    |    |

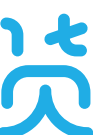

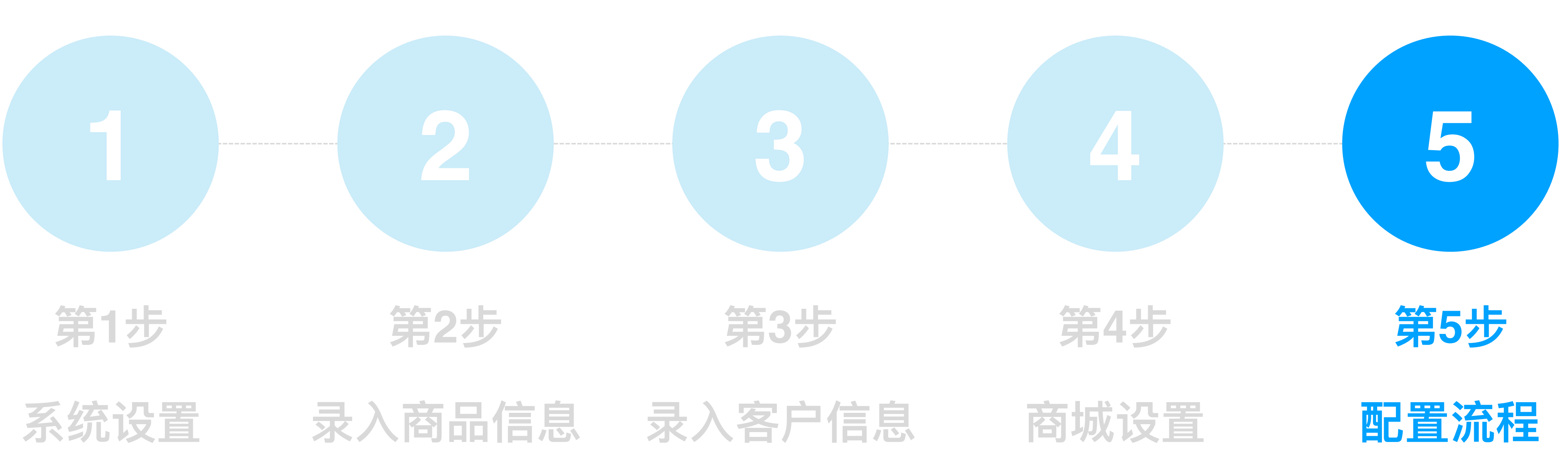

系统设置 录入商品信息

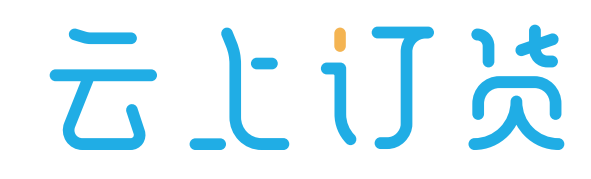

# 1、配置订货单流程

#### ①订货单流程

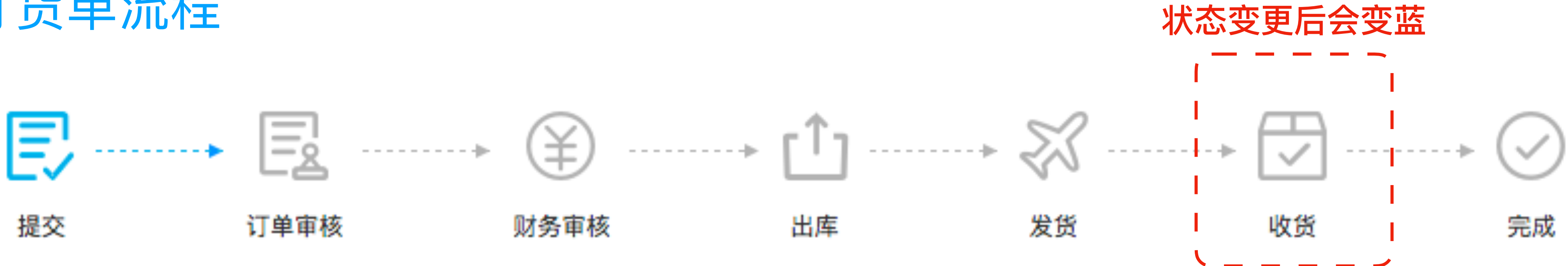

新增订单【保存】后,订单状态为"待提交"

客户或业务【提交订单】后,订单状态为"待订单审核",客户自主下单,订单直接变为待审核状态 订单审核员【订单审核】通过后,订单状态为"待财务审核" 财务审核员【财务审核】通过后,订单状态为"待出库" 仓库管理员【出库审核】通过后,订单状态为"待发货" 发货审核员【发货确认】后,订单状态为"待收货" 客户进行【收货确认】后,订单状态为"已完成",此订货单所有环节完成。 财务流程与订单流程是互相独立的,订单提交后的任何一个流程及状态中均可【添加收款】

# 1、配置订货单流程

#### ①订货单流程

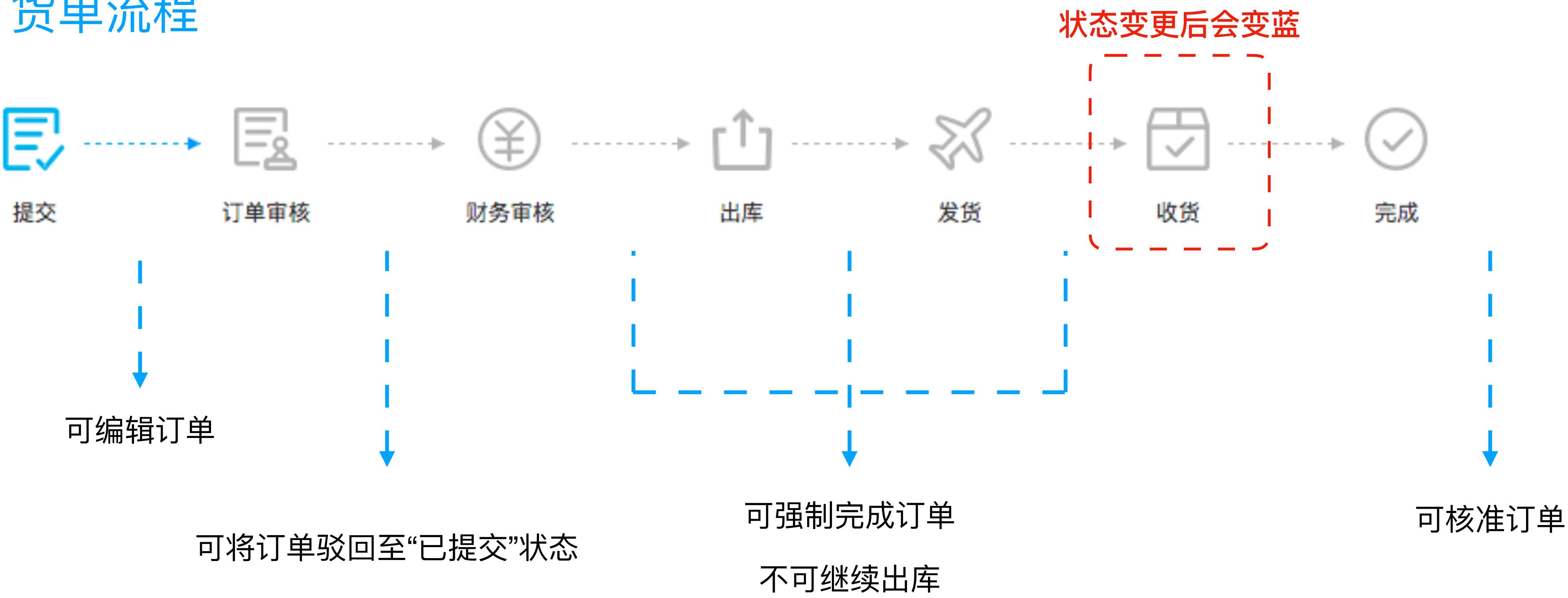

【设置】-【流程设置】可关闭或开启对应的环节,设置灵活

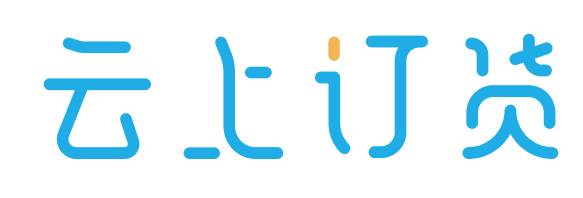

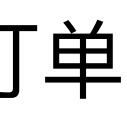

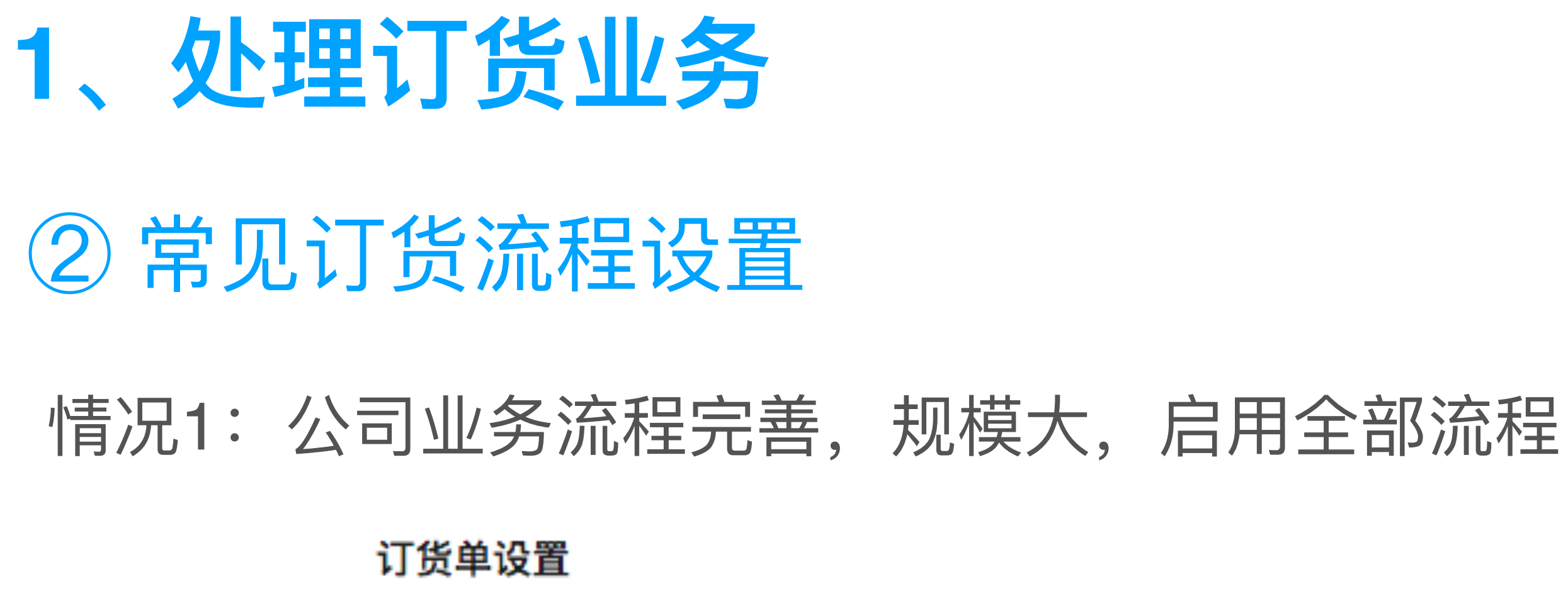

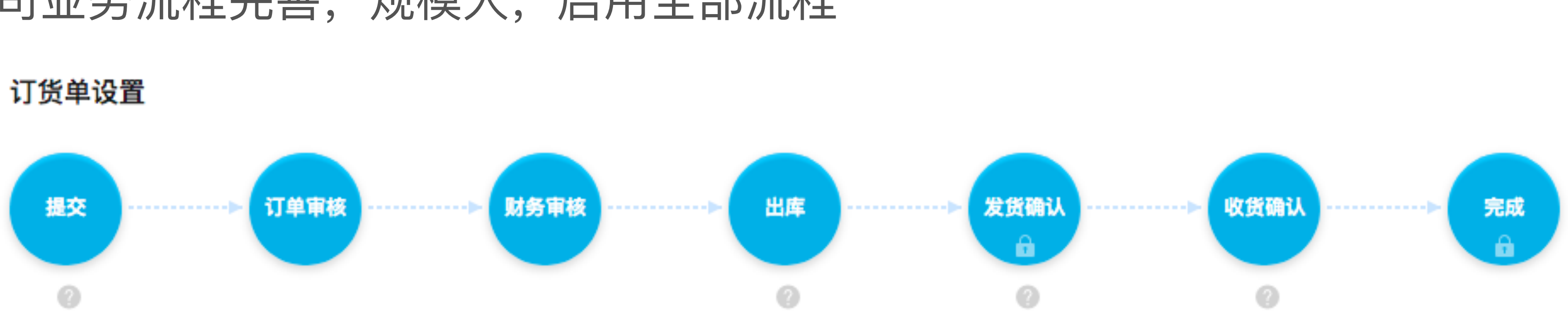

情况2: 公司规模小, 尽量简化流程, 启用最简流程

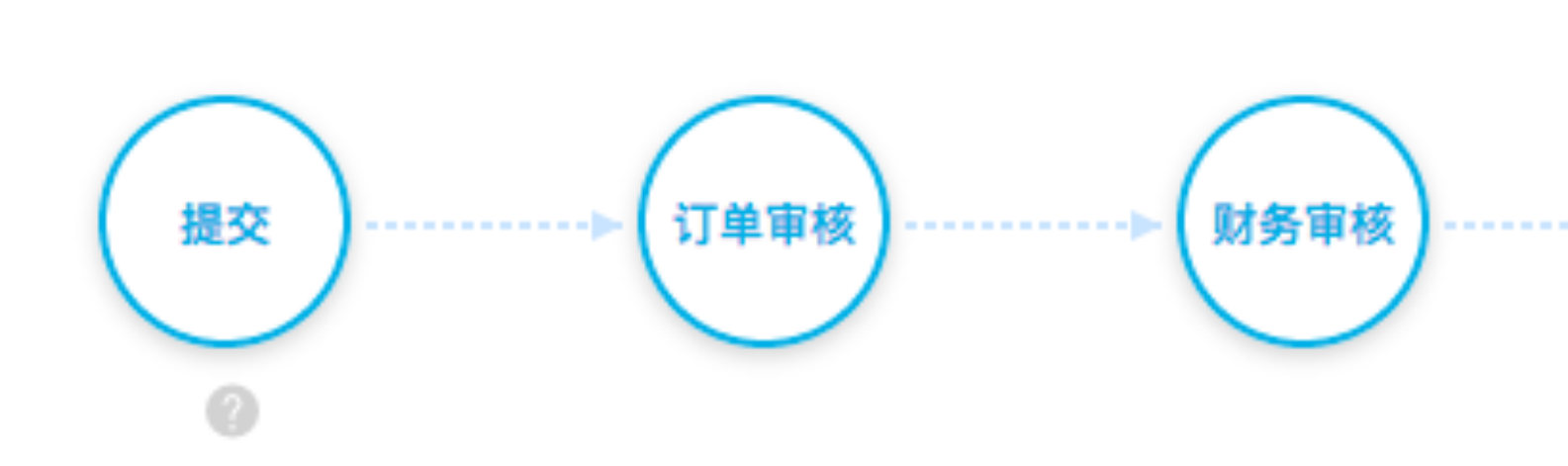

【设置】-【流程设置】-【订货单设置】 操作路径:

订货单设置

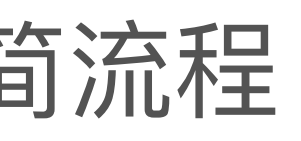

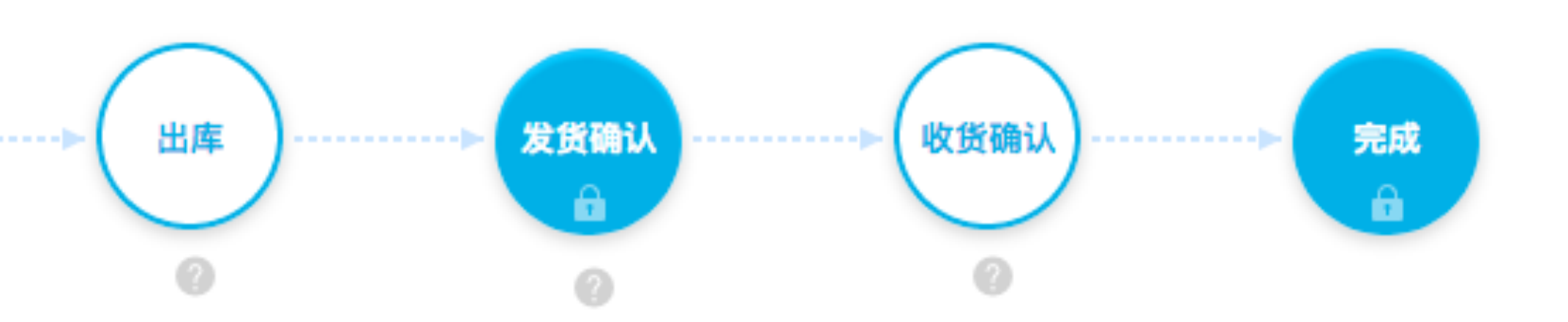

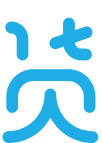

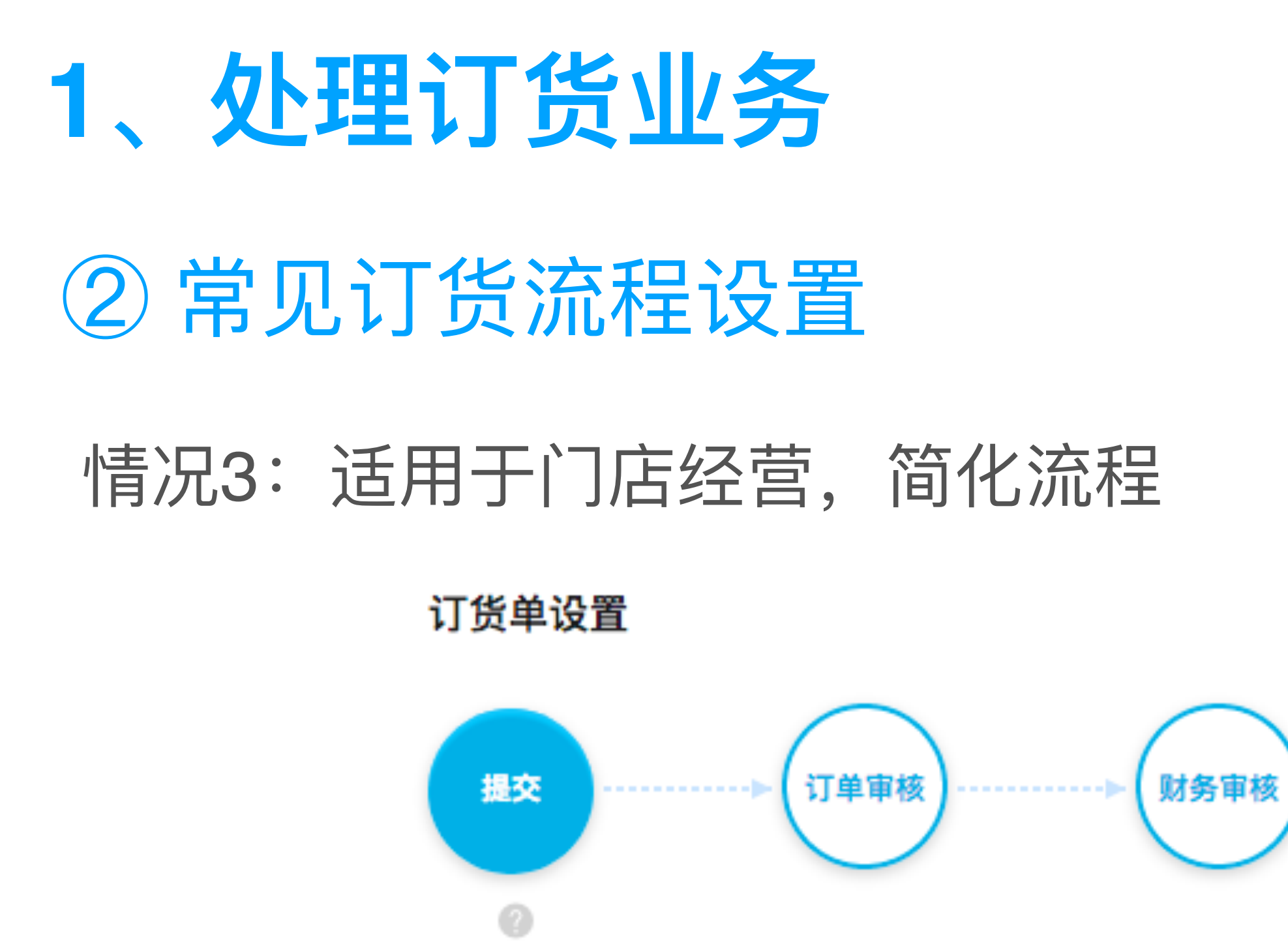

情况4:每日汇总大量订单以便于安排生产,收款定期批量操作

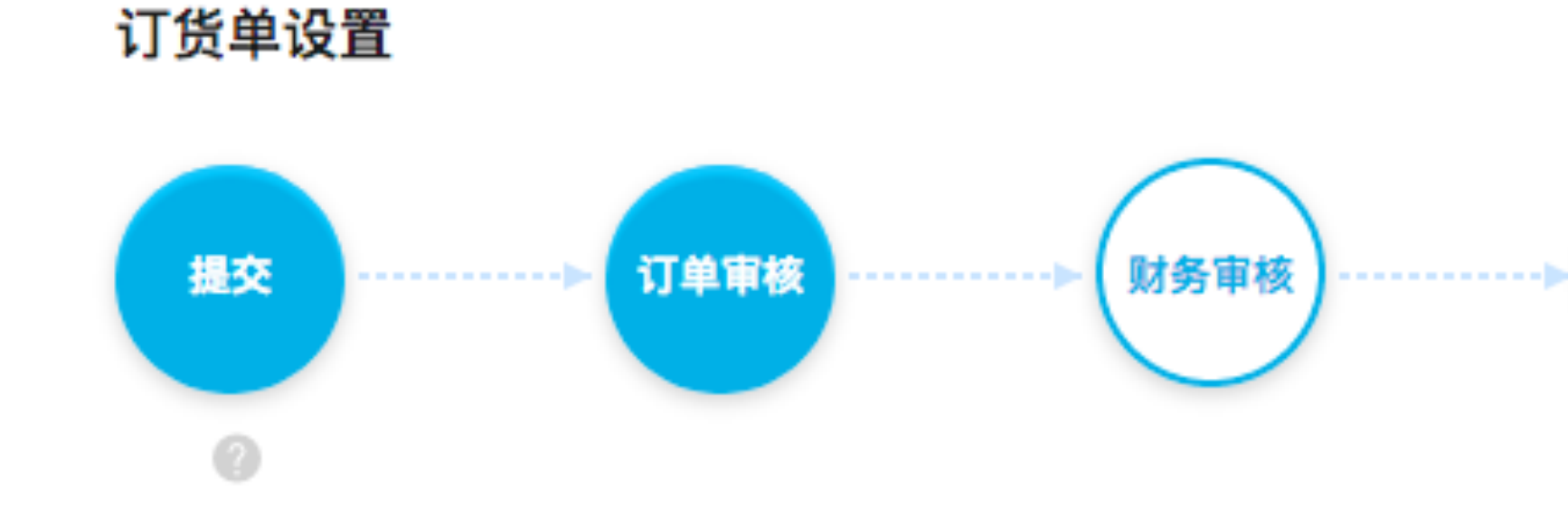

【设置】-【流程设置】-【订货单设置】 操作路径:

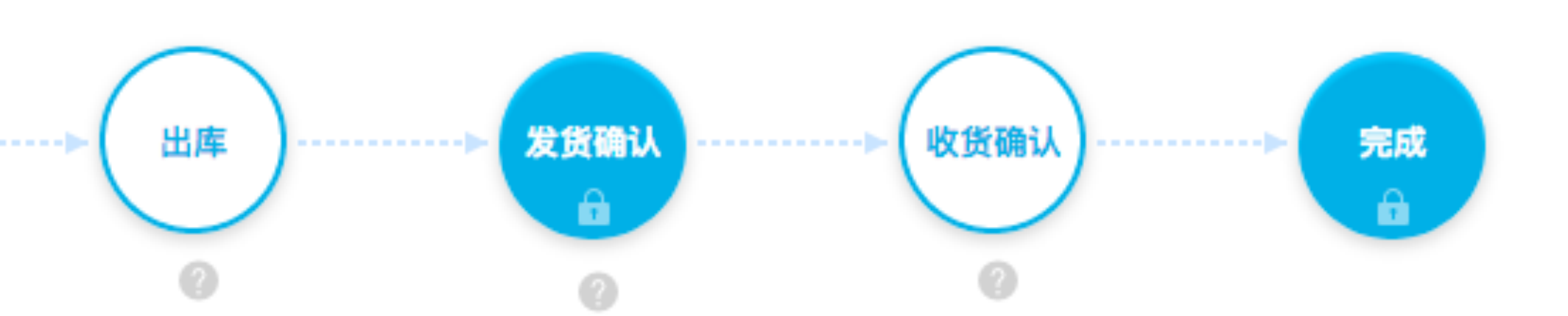

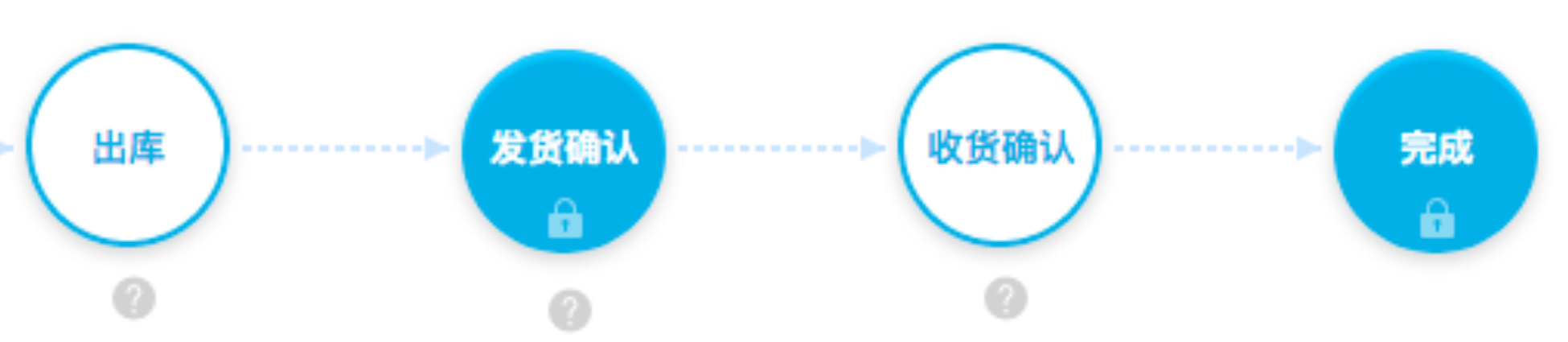

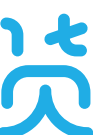

# 2、配置退货单流程

#### ①退货单流程

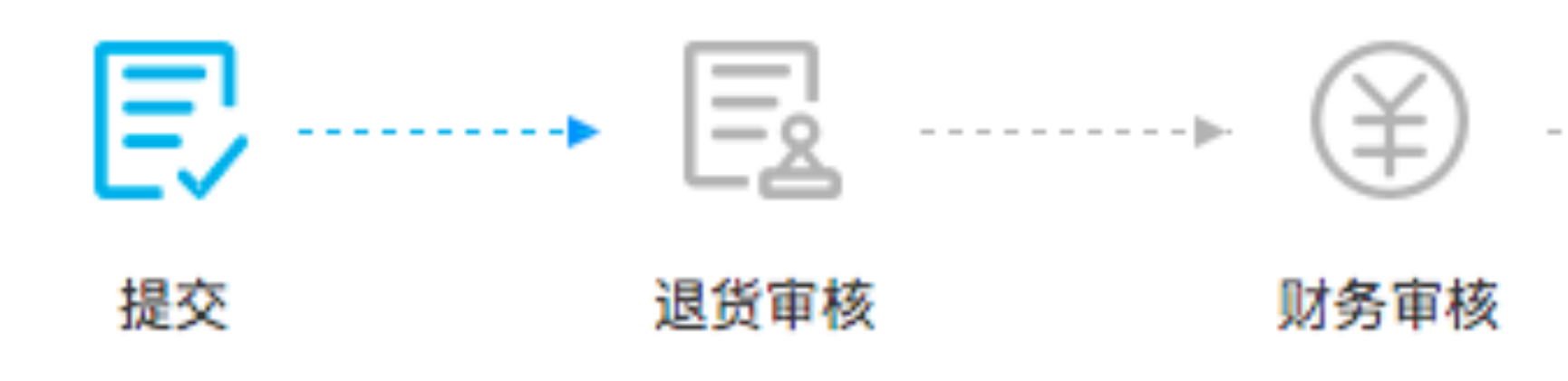

业务新增退单【保存】后,订单状态为"待提交" 客户或业务【提交退单】后,订单状态为"待退货审核" 订单审核员【退货审核】通过后,订单状态为"待财务审核" 财务审核员【财务审核】通过后,订单状态为"待入库" 仓客管理员【入库审核】通过后,订单状态为"已入库" 财务管理员【确认退款】后,订单状态为"已退款" 【入库】和【退款】都通过后,订单状态为"已完成"

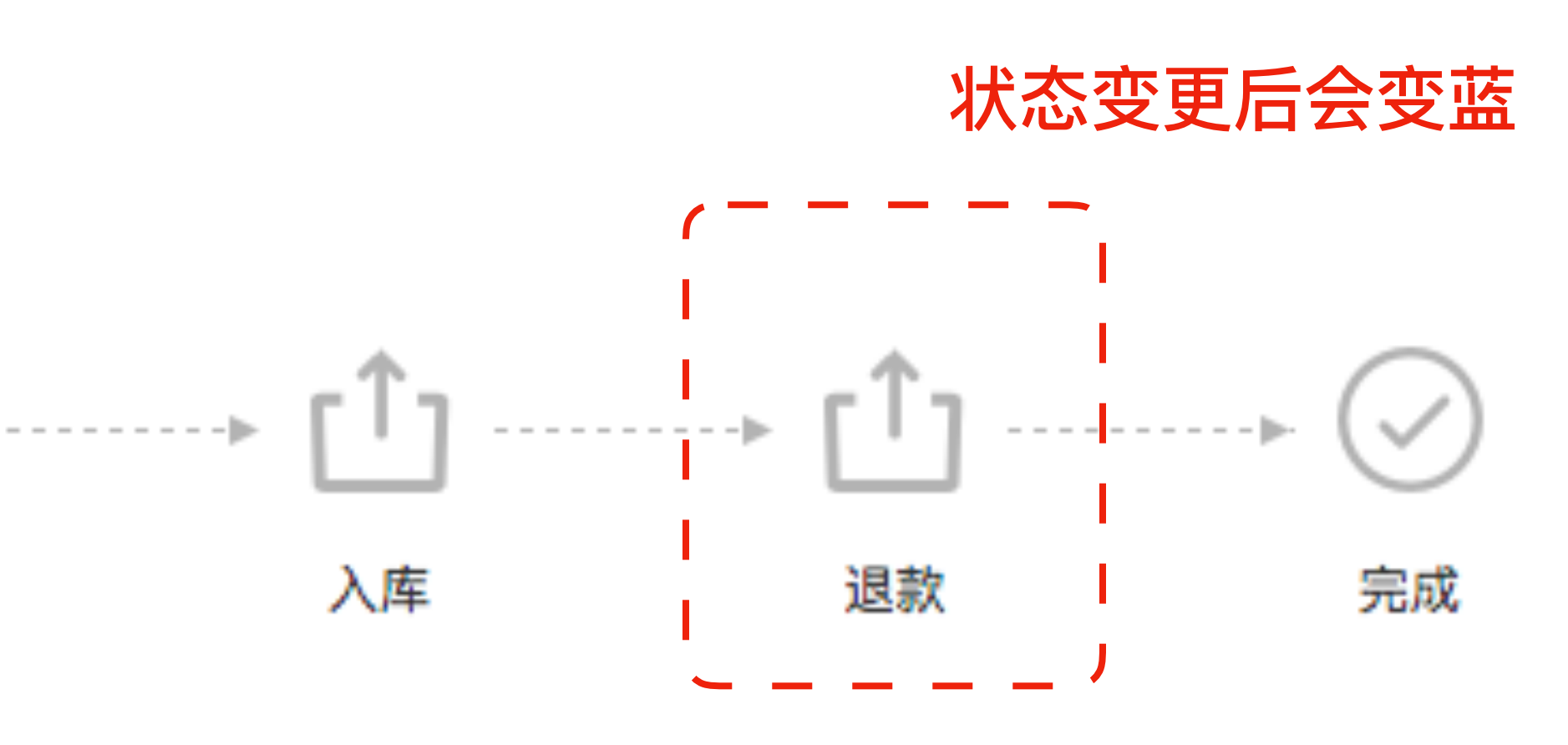

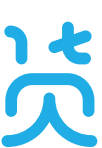

### 2、配置退货单流程

#### 2 配置退货单流程

#### 退货单设置

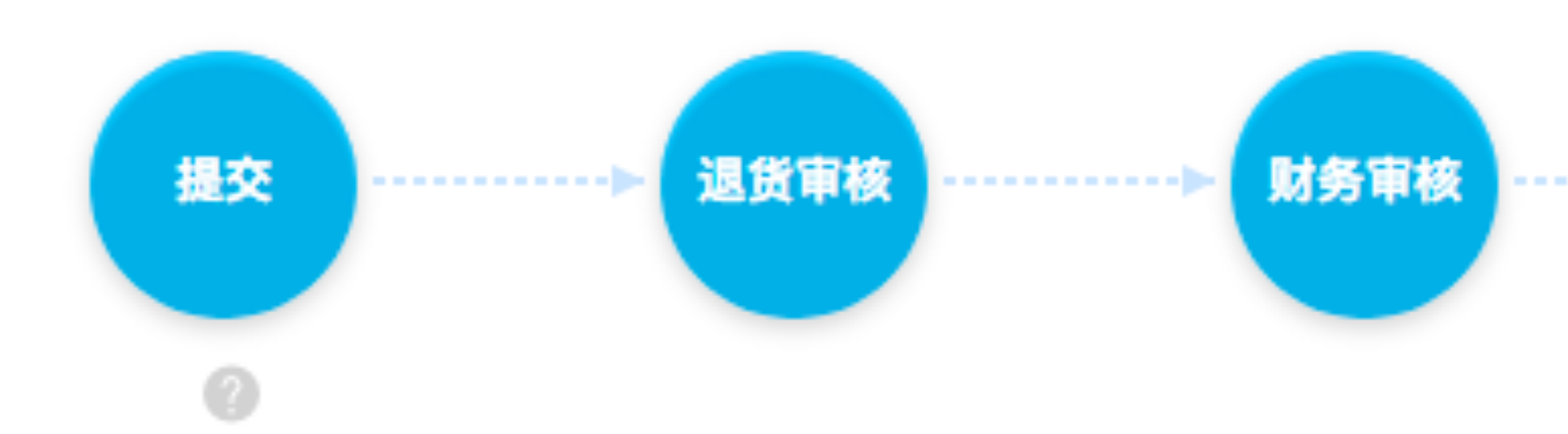

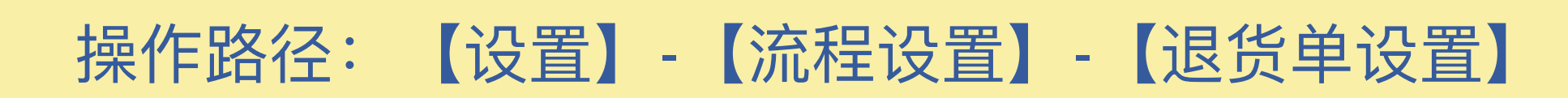

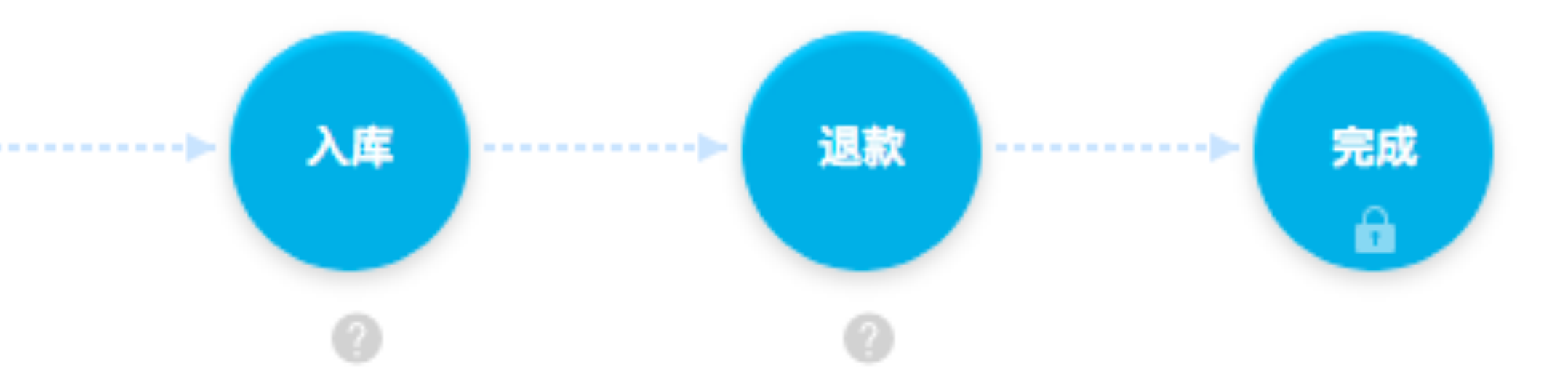

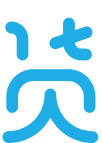

| 常见问题               |    |  |
|--------------------|----|--|
| 如何设置微信商城?          |    |  |
| 业务员如何代客下单?         | ht |  |
| 订货客户付款方式有哪些?       | ht |  |
| 如何设置员工权限?          | ht |  |
| 如何将客户和业务员绑定?       | ht |  |
| 如何设置一客一价?          | ht |  |
| 设置客户结款周期           | ht |  |
| 如何关闭客户订货账号?        | ht |  |
| 商品标签如何使用?          | ht |  |
| 如何设置财务资金账户?        | ht |  |
| 如何设置线上支付?          | ht |  |
| 可用库存和系统库存的区别?      | ht |  |
| 设置促销/营销管理          | ht |  |
| 私人支付宝/微信转账,如何添加收款? | ht |  |

#### 解答

tps://www.ysdinghuo.com/help/24-120.html tps://img.ysdinghuo.com/daikexiadan.pdf tps://www.ysdinghuo.com/help/24-721.html tps://www.ysdinghuo.com/help/24-81.html tps://www.ysdinghuo.com/help/24-119.html tps://www.ysdinghuo.com/help/24-138.html tps://www.ysdinghuo.com/help/24-140.html tps://www.ysdinghuo.com/help/24-75.html tps://www.ysdinghuo.com/help/24-63.html tps://www.ysdinghuo.com/help/27-192.html tps://www.ysdinghuo.com/help/24-79.html tps://www.ysdinghuo.com/help/24-82.html tps://www.ysdinghuo.com/help/24-121.html tps://www.ysdinghuo.com/help/27-193.html

# 更多问题请查看云上订货帮助中心 www.ysdinghuo.com/help.html

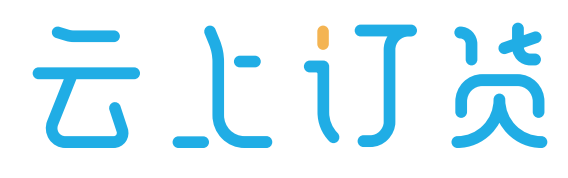

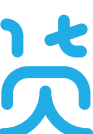

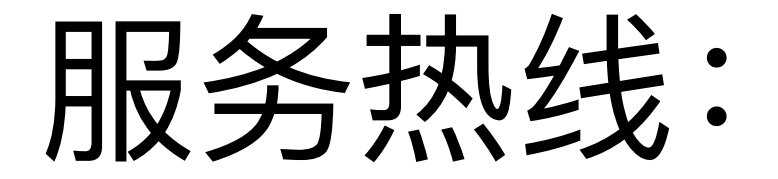

# 0755 - 2665 9381

#### 服务顾问:

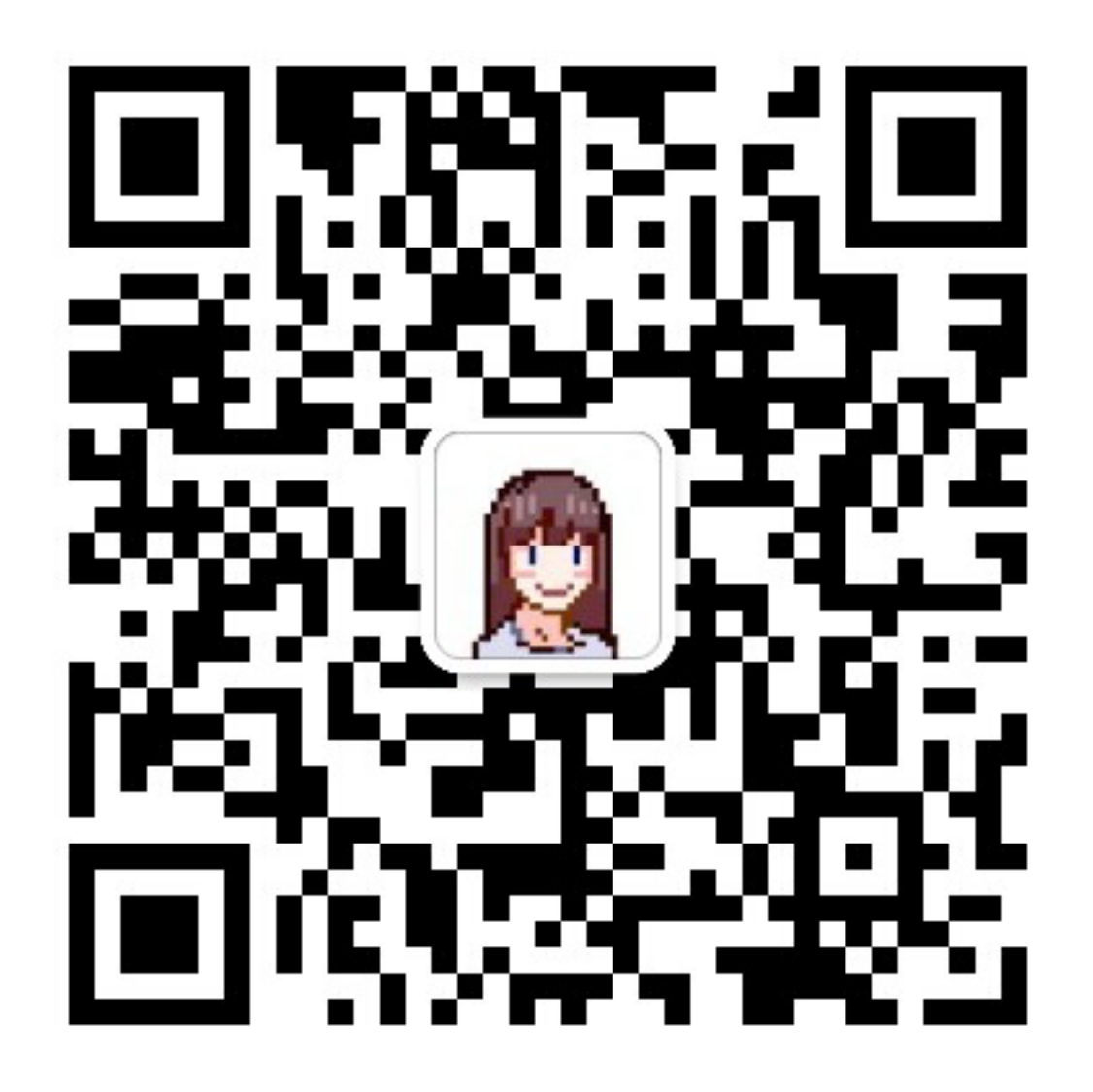

#### 微信添加好友

服务时间:工作日9:00~19:00

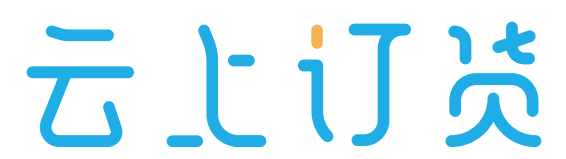